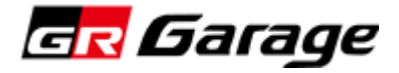

# Dealer / Staff Profile System

# システム操作ガイド

## 販売店"管理者用"

## Ver.1.1

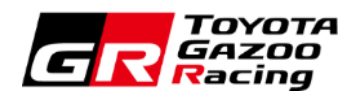

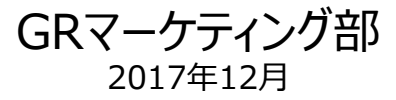

| 1. | システムの概要 ・・・・・・・・・・・・・・・・・・・・・・・・・・・・・・・・・・・・                | 2  |
|----|-------------------------------------------------------------|----|
| 2. | システム活用手順・・・・・・・・・・・・・・・・・・・・・・・・・・・・・・・・・・・・                | 4  |
| 3. | システムへのログイン ・・・・・・・・・・・・・・・・・・・・・・・・・・・・・・・・・・・・             | 6  |
| 4. | 手順1"システム管理者情報の入力" ・・・・・・・・・・・・・・・・・・・・・・・・・・・・・・・・・・・・      | 8  |
| 5. | 手順2"店舗情報の入力"・・・・・・・・・・・・・・・・・・・・・・・・・・・・・・・・・・・・            | 12 |
| 6. | 手順3"GR コンサルタント情報の入力"・・・・・・・・・・・・・・・・・・・・・・・・・・・・・・・・・・・・    | 20 |
| 7. | 日常管理:情報の追加・修正・・・・・・・・・・・・・・・・・・・・・・・・・・・・・・・・・・・            | 24 |
|    | a) 店舗情報の確認・追加登録・修正・削除・・・・・・・・・・・・・・・・・・・・・・・・・・・・・・・・・・     | 25 |
|    | b) GR コンサルタント情報の追加登録・修正・・・・・・・・・・・・・・・・・・・・・・・・・・・・・・・・・・・  | 26 |
|    | c) GR コンサルタントの異動/退店について・・・・・・・・・・・・・・・・・・・・・・・・・・・・・・・・・・・・ | 27 |
| 8. | その他 閲覧情報 ・・・・・・・・・・・・・・・・・・・・・・・・・・・・・・・・・・・・               | 28 |
|    | a) メーカー登録情報(研修履歴) ・・・・・・・・・・・・・・・・・・・・・・・・・・・・              | 29 |
|    | b) GR コンサルタント履歴(過去所属 GR コンサルタント含む) ・・・・・・・・                 | 30 |
|    | c) メーカーからの"お知らせ" ・・・・・・・・・・・・・・・・・・・・・・・・・・・・・・・・・・・・       | 31 |

## 1. システムの概要

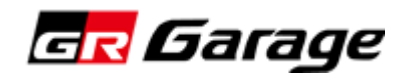

### 1. システムの概要

GR Garageの情報発信や、人財育成の継続的な運用を見据え、各社の店舗情報およびGR コンサルタントの人材情報を 一元管理・メンテナンスするためのデータベースとして活用していただきます。

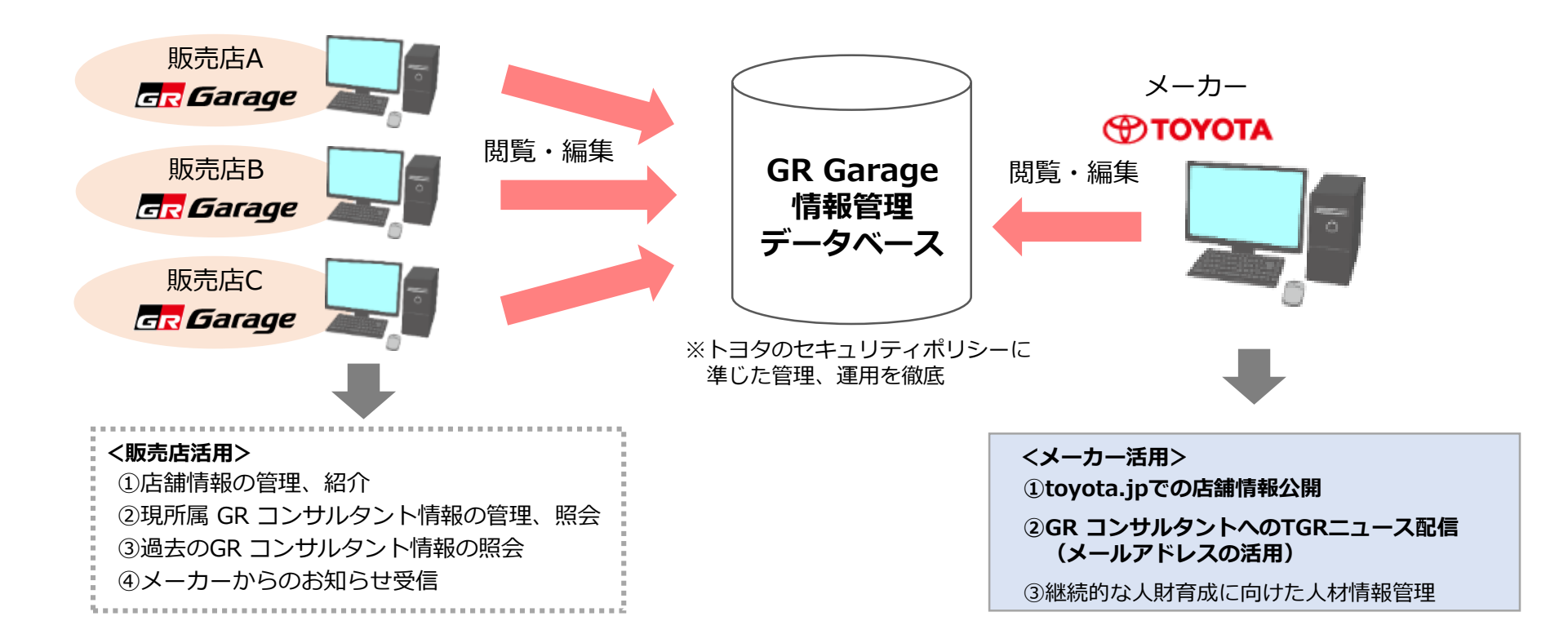

#### ■このシステムでは以下の3つのことができます。

① GR Garage 店舗情報:店舗情報の閲覧、登録、編集ができます。

② GR Garage 現所属 GR コンサルタント情報: GR コンサルタント情報の閲覧及び基本情報の登録、編集ができます。

③ GR コンサルタント履歴情報:過去から現在までのGR コンサルタント情報の閲覧、再登録ができます。

なお、GR Garageの店舗情報は当システムにて管理致しますので、T-com店舗報告を行う必要はありません。

## 2. システム活用手順

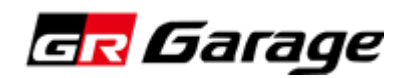

2. システム活用手順

当システムは以下の手順に沿ってご活用ください

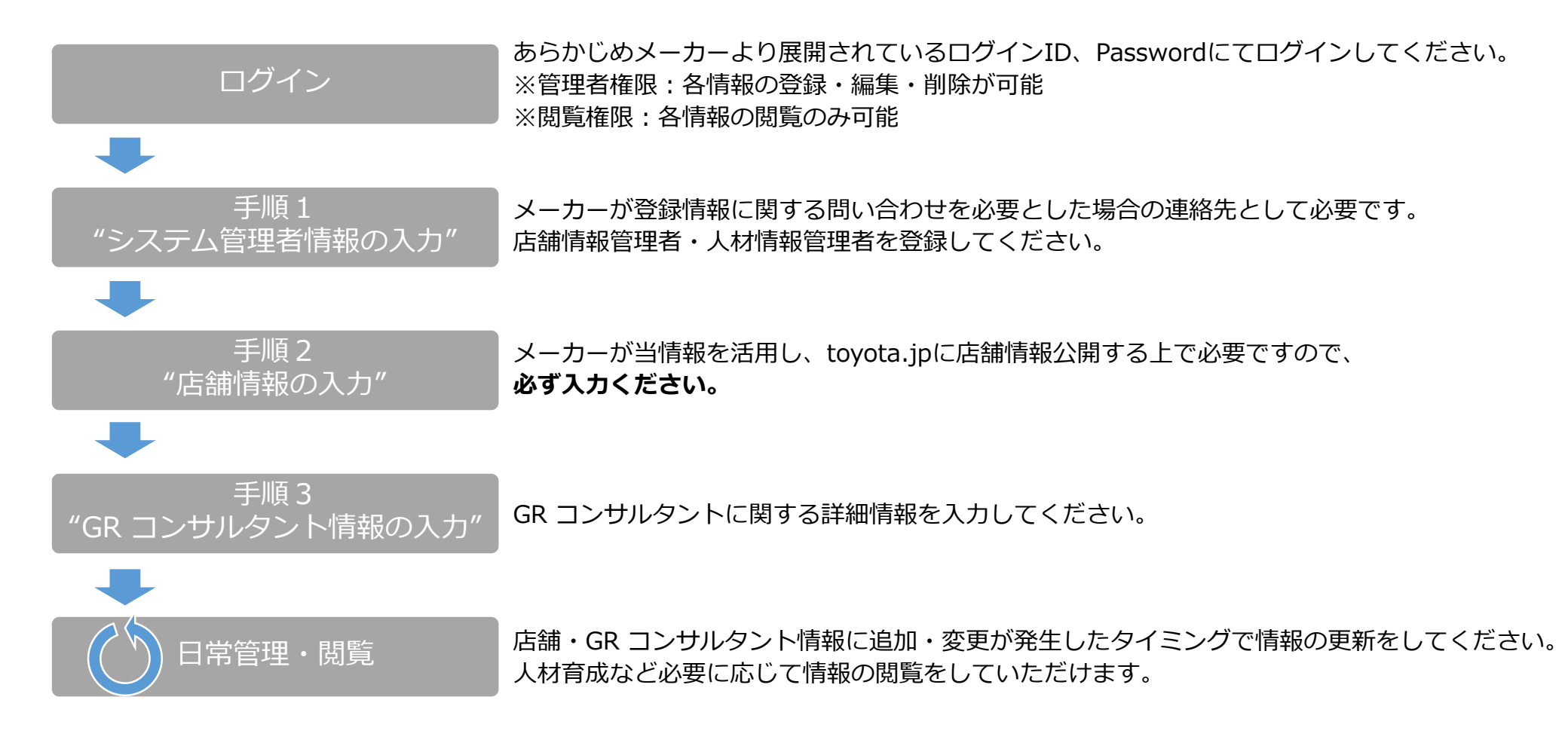

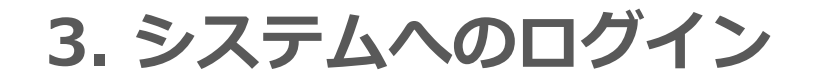

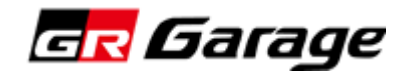

## 3. システムへのログイン

a) 下記URLよりログイン画面にアクセスします。

## **URL** : https://jinzai.gr-garage-db.com/

b) ログイン画面が表示されたら管理者権限の [ログインID] と [パスワード] を入力して 【Log in】 をクリックします。 ※あらかじめメーカーより展開されている管理者用のログインID、Passwordにてログインしてください

▼ログイン画面

| GR Garage                                                                  |                                                                         |
|----------------------------------------------------------------------------|-------------------------------------------------------------------------|
| Dealer / Staff Profile System<br>店舗/スタッフ 管理システム                            |                                                                         |
| ログイン ① ID: ② Password: ③ Log In                                            | <ol> <li>ログインIDの入力</li> <li>Passwordの入力</li> <li>Log inをクリック</li> </ol> |
| <ul> <li>システム操作ガイド(管理者用) ダウンロード</li> <li>システム操作ガイド(閲覧者用) ダウンロード</li> </ul> | ─── ※ 操作ガイドのダウンロード                                                      |
| © TOYOTA MOTOR CORPORATION. ALL RIGHTS RESERVED.                           |                                                                         |

## 4. 手順1 "システム管理者情報の入力"

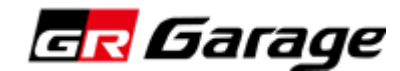

### 4. 手順1 "システム管理者情報の入力"

#### ログイン後にシステムのトップページが表示されます。

まず最初に、システム管理者の情報を入力をします。 ※メーカーが登録情報に関する問い合わせを必要とした場合の連絡先

a) トップページの「システム管理者情報」をクリックします。

▼システムトップページ画面

b) システム管理者情報ページの「内容編集」をクリックします。

▼システム管理者情報ページ画面

| GR Garage                                                                                                    |                               | GR Garage              |                                                  |                     |                         |
|----------------------------------------------------------------------------------------------------|-------------------------------|------------------------|--------------------------------------------------|---------------------|-------------------------|
| Dealer / Staff Profile System<br>店舗/スタッフ 管理システム                                                                                                    |                               | Deale                  | r / Staff Profile S<br>店舗/スタッフ 管理システム            | ystem 📕             |                         |
| お知らせ                                                                                                    |                               |                        |                                                  |                     |                         |
| 2017.08.01 TMC管理者エントリーPDF<br>2017.08.01 エントリーナストタイトルのみ                                                                                                    |                               | GR Garage 店舗情報         | GR Garage 現所属<br>GR コンサルタント情報                    | GR コンサルタント履歴情報      |                         |
| 2017.08.01 エントリーテストPOF<br>2017.08.01 テストエントリーリングURL                                                                                                    |                               | メインメニュー>システム管理者情報      |                                                  | <b>₽</b> <i>ह</i> る |                         |
| メインメニュー                                                                                                    |                               | システム管理者情報              |                                                  |                     |                         |
|                                                                                                    |                               |                        |                                                  |                     |                         |
| SRE Garage 店舗情報 ><br>実調 応給物的の別に 2254、編集ができます >                                                                                                    |                               |                        | 店箱情報責任者                                          | 人材情報責任者             |                         |
|                                                                                                    |                               | 担当者名 姓                 |                                                  | 8                   |                         |
| GR Garage 現所属 GR コンサルタント情報<br>GR コンサルタント情報<br>GR Garage 現所属 SR コンサルタント情報<br>CR コンサルタント情報<br>CR コンサルタント情報<br>CR コンサルタント情報<br>CR コンサルタント情報<br>CR コンサルタント情報<br>CR コンサルタント情報<br>CR コンサルタント情報 |                               | пц                     |                                                  |                     |                         |
| GR コンサルタント履歴情報     ARから現在までのCRコンサルタント構築の際形、用取得ができます     入                                                                                                    |                               | 129編<br>建築終先<br>E Mail |                                                  |                     |                         |
| ■ システム操作ガイド ダウンロード :操作方法に置する内容が定義されています                                                                                                    |                               |                        |                                                  |                     |                         |
| ▶ Gurdebae<br>Andreit Reeden<br>ASDD/TFE/2スプムズ目のサイトルの最新能力時間、使用り、モディンロードしてご分明とさぶし、                                                                                                    |                               |                        | © TOYOTA MOTOR CORPORATION, ALL RIGHTS RESERVED. |                     |                         |
| <ol> <li></li></ol>                                                                                                    | — ① 「GR Garage 店舗情報」<br>をクリック |                        |                                                  | 2                   | Ⅰ<br>「内容編集」をクリック        |
| IN TOMOTA MOTORI CORFORMATION, ALL SHORTS RESERVED.                                                                                                    | 1                             |                        |                                                  |                     |                         |
|                                                                                                    |                               |                        |                                                  | ×                   | ・システム管理者情報<br>登録・編集ページへ |

c) "店舗情報責任者"と"人材情報責任者"の情報を入力します。

▼システム管理責任者情報 登録・編集ページ画面

| G <mark>R</mark> 6                                | arage                |                                   |                                |                |    |                                                                                                    |
|---------------------------------------------------|----------------------|-----------------------------------|--------------------------------|----------------|----|----------------------------------------------------------------------------------------------------|
| -                                                 |                      | Dealer / Staf<br><sub>店舗/スタ</sub> | Profile Sy<br>ッフ 管理システム        | /stem 📕        |    |                                                                                                    |
|                                                   | GR Garag             | ge 店舗情報 GR Ga                     | rage 現所属<br>ンサルタント情報           | GR コンサルタント履歴情報 |    |                                                                                                    |
| ×インメニュー<br>システ<br>担当者名<br>フリガナ<br>所属<br>役職<br>達納先 | ->システム管<br>子<br>ム管理者 | 理省情報 > 登録・編集<br>情報:登録・編集          |                                | > 戻る           |    | <ul> <li>店舗情報責任者の情報を入力</li> <li>※システム内の店舗情報に関する問い合わせが必要な場合<br/>メーカーが連絡を取る先の担当者情報を記載</li> <li>人材情報責任者の情報を入力</li> <li>※システム内の人材情報に関する問い合わせが必要な場合<br/>メーカーが連絡を取る先の担当者情報を記載</li> </ul> |
|                                                   |                      | 5                                 | 建己                             | ]              | (E | )入力後に「確認」をクリック                                                                                                    |
|                                                   |                      | © TOYOTA MOTOR COR                | PORATION. ALL RIGHTS RESERVED. |                |    | ※システム管理者情報 登録・編集内容の確認ページへ                                                                                                    |

d) "店舗情報責任者"と"人材情報責任者"の情報を確認し登録します。

▼システム管理者情報 登録・編集内容の確認ページ画面

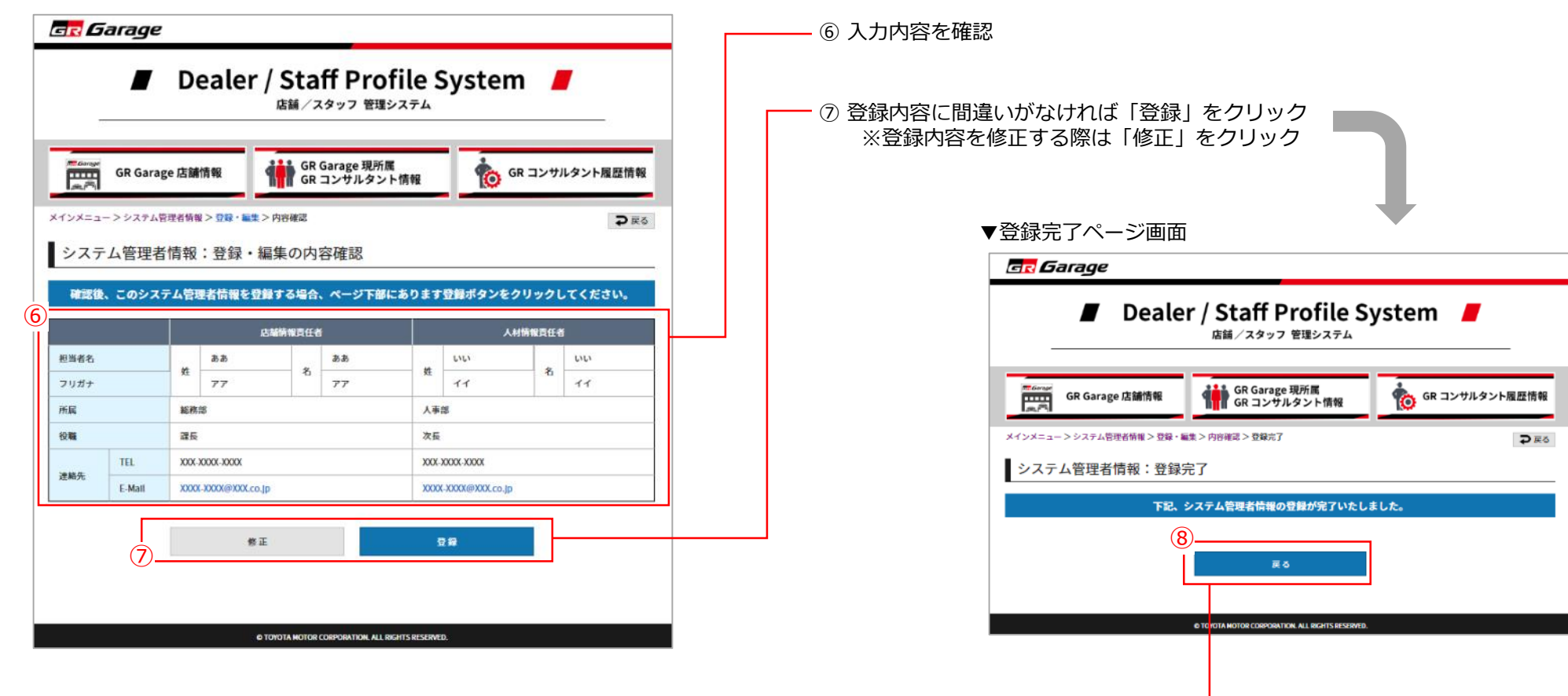

「戻る」 をクリック ※システム管理者情報ページへ

(8)

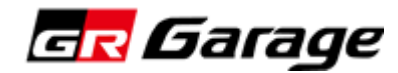

次に、自社GR Garage店舗の情報を入力します。

※toyota.jpに情報公開する上で必要ですので<u>"必ず実行ください"</u> (掲載イメージ/スケジュール: P 17参照)

▼店舗情報ページ画面

b) 店舗情報ページの「新規店舗追加」をクリックします。

a) トップページの「GR Garage 店舗情報」をクリックします。

▼システムトップページ画面

🗖 Garage 🗖 Garage Dealer / Staff Profile System 📕 Dealer / Staff Profile System 店舗/スタッフ 管理システム 店舗/スタッフ 管理システム GR Garage 現所属 GR コンサルタント情報 お知らせ 👘 GR コンサルタント履歴情報 and and a GR Garage 店舗情報 2017.08.01 TMC管理者エントリーPDF メインメニュー > 店舗情報 2017.08.01 エントリーテストタイトルのみ ₽戻る 2017.08.01 エントリーテストPDF 店舗情報 2017.08.01 テストエントリーリンクUR 株式会社●●●●(テスト用) 会社名 メインメニュー ~ GR Garage ● ● ● 店(テスト用) 内部条 新規店報道加 Sarage ▶ 内容編集 ▶ 別除 GR Garage 店舗情報 「GR Garage 店舗情報」 1 店舗時報の開防、登録、編集ができます GR Garage 店舗名 GR Garage ● ● ● 店(テスト用) をクリック GR Garage 店舗名(カナ) ジーアールガレージ マルマルテン 彩使希号 GR Garage 現所属 GR コンサルタント情報 XXX-XXXX 「新規店舗追加」を (2) GRコンサルタント情報の閲覧及び基本情報の登録、編集ができます 店舗住所 XXXXXIII XXXXXXIII XXX 1.2.3 店舗電話番号 XXX-XXXX-XXX クリック 店舖Fax番号 XXX-XXXX-XXXX GR コンサルタント履歴情報 6 営業時間 9:00-19:00. 過去から現在までのGR コンサルタント情報の閲覧、両登録ができます 定休日 毎週月曜日 自社HPアドレス システム操作ガイド ダウンロード :操作方法に関する内容が記載されています 夏季休-8/11-8/16 備考 冬季休:12/28-1/5 ※店舗情報 test PDFファイルをご覧になるためには、Adobe Reader(アドビリーダー) が必要です。 左記のアドビシステムズ社のサイトから最新版(無例)をダウンロードしてご利用ください。 登録・編集ページへ 添付写具 ダモー 添付写真 ダミー 添付写到 ダミー 添付写真。ダミ ▶ システム管理者情報 > 個人情報保護ポリシー 特定の店舗に実績を計上する © TOYOTA MOTOR CORPORATION, ALL RIGHTS RESERVED 現存店舗のal21店舗コード液用の場合 al21店舗コード GR Garage専用al21店舗コードの場合 (木部計上も含む) 新生販売 U-Carliet

> サービス 自由記入欄

#### 13

c) 自社GR Garage 店舗の情報を入力します。

※toyota.jpに公開される情報は以下の"③店舗情報"と"④添付画像"です ※公開する画像はメーカーにて選定します

#### ▼店舗情報 登録・編集ページ画面

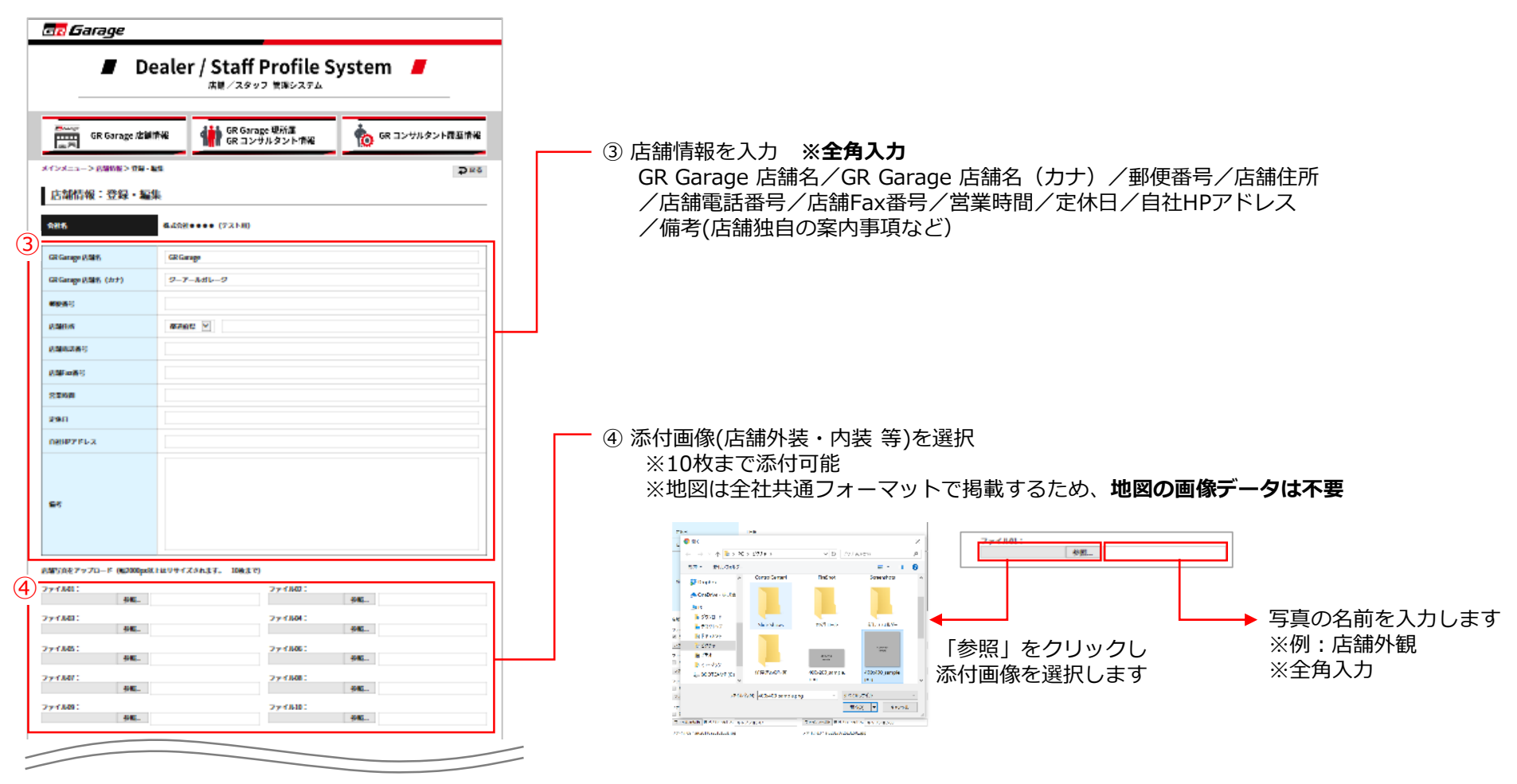

#### ▼店舗情報 登録・編集ページ画面

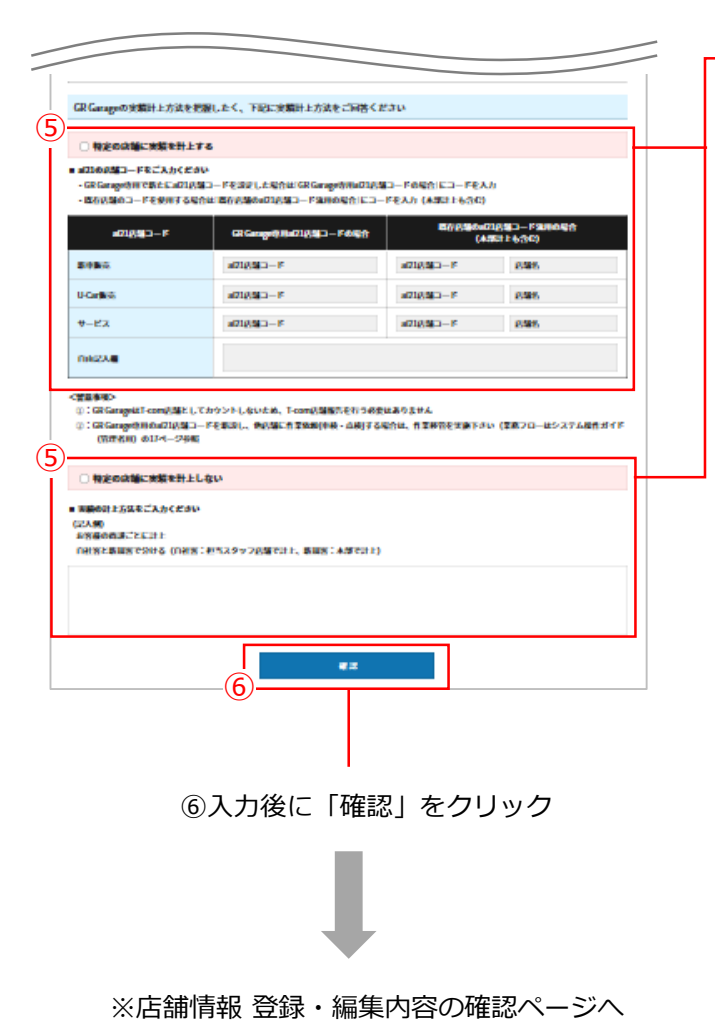

⑤ 実績計上方法を入力

1) "特定の店舗に実績を計上しない"、"特定の店舗に実績を計上する"のどちらかを選択 2) 必須入力項目を入力

【特定の店舗に実績を計上する場合】

- ・GR Garage用に新たにai21のコードを設定している場合は 「GR Garage専用ai21店舗コードの場合」欄に入力
- ・既存店舗のコードを使用する場合は、「既存店舗のai21店舗コード流用の場合 (本部計上も含む)」欄に入力

【特定の店舗に実績を計上しない場合】

- ・実績の計上方法を手入力
  - 例)・お客様の商談ごとに計上

・自社客と新規客で分ける(自社客:担当スタッフ店舗で計上、新規客:本部で計上)

※ GR Garage専用ai21店舗コードを新設し、他店舗に作業依頼(車検・点検)する場合は 作業移管を実施(作業移管 業務フロー: P 18参照)

15

d) 自社GR Garage 店舗情報の入力内容を確認し登録します。

▼店舗情報 登録・編集の内容確認ページ画面

| GR Garage                                                                                                    |                                                        |
|----------------------------------------------------------------------------------------------------|--------------------------------------------------------|
| Dealer / Staff Profile System                                                                                                   | ⑧ 登録内容に間違いがなければ「登録」をクリック<br>登録内容を修正する際は「修正」をクリック       |
| GR Garage 店舗情報<br>GR Garage 店舗情報<br>GR コンサルタント情報<br>GR コンサルタント情報                                                                | 入力後5~8営業日以内にtoyota.jp内に反映されます。                         |
| x12x5> 時間前2022 - 編2> 内有線3<br>→ 広ち<br>- 古谷林市祝・ 登録 - (初生の山の東市知                                                                    | ※ 予告なく、掲載日時は変更する場合かあります。                               |
| 「白朝月報・豆球・編末の内谷唯吃                                                                                                    |                                                        |
| 確認後、この店舗情報を登録する場合、ページ下部にあります登録ボタンをクリックしてください。                                                                                   |                                                        |
| 会社名         構成会社●●●● (テスト用)                                                                                                    |                                                        |
| 低語名 GR Garage ●●●● 近(テスト用)                                                                                                    | ▼登録空了ページ画面                                             |
| GR Garage 応補名 GR Garage ●●●●店(テスト用)                                                                                             | ▼豆琢元」/ (二ノ画面                                           |
| H GR Garage 店舗名 (カナ) ジーアールガレージ マルマルテン                                                                                           | GR Garage                                              |
|                                                                                                    |                                                        |
| 2584Eth 20000(§ 200000) 2001-2-3                                                                                                | 🖉 Dealer / Staff Profile System 📕                      |
| 25684866975 A00000000                                                                                                    |                                                        |
| (2)昭初前3 2000 0000 0000     (2)昭和 9:00-19:00     (2)昭和 9:00-19:00                                                                |                                                        |
| 定休日 每週月曜日.                                                                                                    | GR Garage 店舗情報 GR Garage 現所属 GR コンサルタント構築 GR コンサルタント構築 |
| 自社HPアドレス X000000X000.                                                                                                    |                                                        |
| 要李休3/11-6/16<br>偏差 条本4-17/8-1/5                                                                                                 | Main Menu > 古線價值 > 登録,編集 > 内容確認 > 登録光了                 |
| test                                                                                                    | 店舖情報:登録完了                                              |
| あ付字良、ダニ         あ付字良、ダニ         あ付字良、ダニ         あ付字良、ダニ         あ付字良、ダニ           外線         交付カウンター         商品コーナー         ビット | 下記、店舗情報の登録が完了いたしました。<br>株式会社あいう                        |
| GR Garageの実績計上方法を把握したく、下記に実績計上方法をご回答ください                                                                                        | 9                                                      |
| 特定の広臓に実験を計上しない                                                                                                    | ka                                                     |
| ■ 実験の計上方法まご入力ください                                                                                                    |                                                        |
| - (記入例)<br>(記入例)<br>本家証券商務プンに計上                                                                                                 |                                                        |
| 自社客と新規客で分ける(自社客:担当スタッフ店舗で計上、新規客:本部で計上)                                                                                          |                                                        |
| お客様の商業ごとに対土                                                                                                    |                                                        |
| 入力値5∼6営業目以向にtoyota.jp内にも反映されます。<br>※学生なぐ、実産日時は変更する低合がございます。                                                                     | o TO OTA MOTOR CORPORATION. ALL BIGHTS RESERVED.       |
| ● 作正 2線                                                                                                    |                                                        |

■ toyota.jp 店舗情報公開 イメージ

|                                                                                                    |                                                                                                    | GR / GR SPOR                                                                                                    | T GR Garage                                                                                                    |                                                                                                    |                                          |
|----------------------------------------------------------------------------------------------------|----------------------------------------------------------------------------------------------------|----------------------------------------------------------------------------------------------------|----------------------------------------------------------------------------------------------------|----------------------------------------------------------------------------------------------------|------------------------------------------|
| GR Garag                                                                                                    | je 東西南北                                                                                                    |                                                                                                    | 0                                                                                                    | ネッツトヨ <b>ク</b> 金沢 ・ )                                                                                                    | 板売店ウェブワイト                                |
|                                                                                                    |                                                                                                    | _                                                                                                    | 4 <b>3</b>                                                                                                    |                                                                                                    |                                          |
| -                                                                                                    |                                                                                                    |                                                                                                    | tt m                                                                                                    |                                                                                                    |                                          |
|                                                                                                    |                                                                                                    |                                                                                                    | <u> </u>                                                                                                    |                                                                                                    |                                          |
|                                                                                                    |                                                                                                    |                                                                                                    | 営業時間                                                                                                    |                                                                                                    |                                          |
|                                                                                                    | Garage                                                                                                    | and the second second                                                                                                    | 新事 ガー土 9:00~19:00<br>サービス 月一土 9:00~19:00                                                                                                    | 日·祝日 9:00~19:00<br>日·祝日 9:00~19:00                                                                                                    |                                          |
| Citt.                                                                                                    |                                                                                                    | and the second                                                                                                    | 学体目                                                                                                    |                                                                                                    |                                          |
| 12                                                                                                    | - Albert                                                                                                    |                                                                                                    | E8 6.033080                                                                                                    |                                                                                                    |                                          |
| The second                                                                                                    | The second second                                                                                                    |                                                                                                    | サービス 毎月第4月曜日                                                                                                    |                                                                                                    |                                          |
| Statement of the local division of the local division of the local                                                                                                    | Support of the local division of the local division of the local d                                                                                                    |                                                                                                    | お問い合わせ                                                                                                    |                                                                                                    |                                          |
|                                                                                                    | 外観:サービスストールとカフェスペ                                                                                                    | - X                                                                                                    | TEL 000-0000                                                                                                    |                                                                                                    |                                          |
|                                                                                                    |                                                                                                    |                                                                                                    |                                                                                                    |                                                                                                    |                                          |
|                                                                                                    | Ē                                                                                                    | 車種ページ^                                                                                                    | へのバナーリンク                                                                                                    |                                                                                                    |                                          |
|                                                                                                    | Ē                                                                                                    | 車種ページ^<br>GR / GR SPOR                                                                                                    | 、のバナーリンク<br>T GR Garage                                                                                                    |                                                                                                    |                                          |
| 8.vt.945                                                                                                    | Ē                                                                                                    | 車種ページ^<br>GR / GR SPOR                                                                                                    | 、のバナーリンク<br>T <u>GR Garage</u><br>Lut <sup>C</sup> Footoe                                                                                                    | Tartter 💆 Vacidas 🖸                                                                                                    | briggen                                  |
| Re6566<br>                                                                                                    | E<br>₩\?#->                                                                                                    | 車種ページ∧<br>GR / GR SPOR                                                                                                    | へのバナーリンク<br>T <u>GR Garage</u><br>LIE <sup>C</sup> Factors                                                                                                    | Torine Vacuus 🖸                                                                                                    | tessynam @                               |
| 8,4186<br>-<br>9-10+9-7<br>###                                                                                                    | 臣<br>服入中府一上<br>服入地区19一元                                                                                                    | 車種ページ∧<br>GR / GR SPOR<br>#78<br>#78                                                                                                    | 、のバナーリンク<br>T GR Garage<br>LEE ② Facebook                                                                                                    | Torne V Woldon C                                                                                                    | N V                                      |
| 8x58x5<br>                                                                                                    | ■入りポート<br>■入りポート<br>■入規型シーム<br>※4×1→→2×3<br>254×100                                                                                                    | 車種ページへ<br>GR / GR SPOR<br>*##<br>*##<br>1>725×5-242                                                                                                    | Nのバナーリンク<br>T <u>GR Garage</u><br>182 <sup>©</sup> Factoria<br>182 <sup>©</sup> Factoria<br>183 <sup>©</sup> Factoria                                                                                                    | Tortine 💓 watus C<br>Tortine Tortifa GA200 Rains<br>Weat woods Tout.                                                                                                    | beringuna @                              |
| 805305<br>ライレナップ<br>構成の行う<br>ミンパクト<br>ミンパクト<br>ミンパクト<br>ミンパクト                                                                                                    | <ul> <li>編入学がート</li> <li>編入地ビットも、<br/>以くスレーランン<br/>ウムマン語<br/>~ 10.0 pr (10.0 m)</li> </ul>                                                                                                    | 車種ページへ<br>GR / GR SPOR<br>#RE<br>#28<br>*27274×1927<br>MR70225                                                                                                    | へのバナーリンク<br>T GR Garage<br>Lut (空) Fectore<br>カード/(オードメ<br>センマンタン<br>安心化<br>取った                                                                                                    | Тотогл. 44200 Пени<br>Наяват чоски тол.<br>                                                                                                    | beringson @                              |
| <ul> <li>あれた1965</li> <li>ラインシナップ</li> <li>最終年</li> <li>コンパクト</li> <li>ネージン</li> <li>オージン</li> <li>フジン</li> <li>SU/Y</li> </ul>                                                                                                    | ■入 <b>門パート</b><br>■入物が小売<br>■ 公式サイル名<br>ビスシュートラネン<br>うなな知識<br>ドローナーズドイズ<br>アンワッー                                                                                                    | 車種ページ∧<br>GR / GR SPOR<br>#88<br>#88<br>#89#50<br>\$199000<br>\$199000<br>\$199000<br>\$199000<br>\$199000                                                                                                    | Nのバナーリンク<br>T GR Garage<br>LEE  で Feature<br>フクセサリー<br>ホーマジュービック<br>ロンデジックルン<br>日本 明日<br>フンデジックホー                                                                                                    | Тонте У укасан С<br>Тотоба, 64.200 Паста<br>имал моля тос.<br>                                                                                                    | Resigner                                 |
| <ul> <li>あ式時日</li> <li>ラインドッグ</li> <li>第月第</li> <li>コンパケト</li> <li>ネンパケー</li> <li>マジン</li> <li>マジン</li> <li>マジン</li> <li>マシン</li> <li>アシン</li> <li>中国日本</li> </ul>                                                                                                    | E入学ポート<br>個人提びつら、<br>がくておいつうながく<br>からいた場合<br>がないないないである。<br>からないないないである。<br>からないたいないない。<br>からないたいないない。                                                                                                    | 車種ページへ<br>GR / GR SPOR<br>*##<br>*57##~5#5<br>#57##~5#5<br>#57##~5#5<br>**77##~6                                                                                                    | Nのバナーリンク<br>T GR Garage<br>LBE で Fuedows<br>フタセサリー<br>Bマーアビ/オードメキ<br>キンマジ/オードメ<br>キンマジ/オード<br>アンフマーモス                                                                                                    | Torme         Workson           TOPOTA GAZOO Resist<br>WHAT WORKS TOOL           H-39-697 - EXA<br>GASOO com<br>GOC/ (FAR30)<br>10 (* 4688)                                                                                                    | B Instagram                              |
| <ul> <li>BottM6</li> <li>ウイシナウグ</li> <li>単原準</li> <li>コンパクト</li> <li>ミンパン</li> <li>サギン</li> <li>ウゴン</li> <li>SUV</li> <li>スポーク</li> <li>副目前</li> </ul>                                                                                                    | 風入サポート<br>風入世ポート<br>風入世がっも<br>たくシャーション<br>たくシャーション<br>たくシャーション<br>たいできからしい風いた<br>たいためのため、<br>たいためのため、                                                                                                    | ■種ページへ<br>GR / GR SPOR<br>*88<br>*3734~545<br>#87(*886<br>**555<br>**555<br>**555<br>**555<br>**555<br>**555<br>**555<br>**5555<br>**5555<br>**5555<br>**5555<br>**55555<br>**555555 | Nのバナーリンク<br>T GR Garage<br>はほ ご Factoria<br>フクセサリー<br>ホッマパノーディス<br>ナビスフルン<br>ものな<br>アクサーサの<br>ポンロ<br>アクサーサの<br>ポンロ<br>アクサーサの<br>ポンロ<br>アクサーサの<br>ポンロ<br>アクサーサの<br>ポンロ<br>アクサーサの<br>ポンロ<br>アクサーサの<br>ポンロ<br>オンロ<br>アクサーサの<br>ポンロ<br>オンロ<br>オンロ<br>オンロ<br>オンロ<br>オンロ<br>オンロ<br>オンロ<br>オンロ<br>オンロ<br>オ                                                                                                    | Тонтие У изсла С<br>Тонтие У изсла С<br>Тонто А GAZOO Пини<br>инат моля тон.<br>-<br>-<br>-<br>-<br>-<br>-<br>-<br>-<br>-<br>-<br>-<br>-<br>-<br>-<br>-<br>-<br>-<br>-<br>-                                                                                                    | v <sup>1</sup>                           |
| 8)式59/5<br>ラインタップ<br>調 コンパタト<br>スシパタト<br>スシパタ<br>ス<br>スパタト<br>スシパタト<br>スシパタト<br>スシパタト<br>スシパタト<br>スシパタト<br>スシパタト<br>スシパタト<br>スシパタト<br>スシパタト<br>スシパタト<br>スシパタト<br>スシパタト<br>スシパタ<br>ス<br>スパタ<br>ス<br>スパタ<br>ス<br>ス<br>ス<br>ス<br>ス<br>ス<br>ス<br>ス<br>ス<br>ス<br>ス<br>ス<br>ス                                                                                                    | 編入学ポート<br>編入地営ッーム<br>にくるシーション<br>からいま想<br>でも、またーション<br>からいない<br>かったいころうたいしたか<br>からいたいたか<br>からいたいたか<br>たいためままであ<br>にくんか)                                                                                                    | 車種ページへ<br>GR / GR SPOR<br>#88<br>#37<br>#774-545<br>#87/2876<br>#87/2876<br>#1770774<br>WKT07074                                                                                                    | Nのバナーリンク<br>T GR Garage<br>Lite (空) Restere<br>オードパイーアメオ<br>センドパイーアメオ<br>サンポパート<br>アクロサリー<br>ホッドパイーアメオ<br>マンロサフィート<br>アフラーマービス<br>トロッサット<br>ロービス                                                                                                    | TortofA GAZOO Recip<br>Network volume<br>Harded 7—CX<br>UKADO com<br>UKADO com<br>UKADO com<br>UKADO com<br>UKADO com<br>UKADO com<br>UKADO com<br>UKADO com<br>UKADO com<br>UKADO com<br>UKADO com<br>UKADO com                                                                                                    | V bezignen                               |
| <ul> <li>Buttind</li> <li>ワインチップ</li> <li>第二日</li> <li>マインチップ</li> <li>第二日</li> <li>マイン・マップ</li> <li>フロック・</li> <li>マイン・</li> <li>マイン・<!--</td--><td>取入学ポート<br/>取入を増イート<br/>に入る数44イート<br/>となったりまた<br/>からな知識<br/>ドレートンズがくス<br/>アンタークーンレン領した<br/>からなる数<br/>にのかった<br/>スプタークーンレン領した<br/>のからの<br/>のの<br/>のの<br/>のの<br/>のの<br/>のの<br/>のの<br/>のの<br/>のの<br/>のの<br/>のの<br/>のの<br/>のの<br/>の</td><td>車種ページへ<br/>GR / GR SPOR<br/>#88<br/>*28<br/>*374×-342<br/>#89<br/>*574×-342<br/>#89<br/>*574×-342<br/>#89<br/>*574×-342<br/>#89<br/>*574<br/>*574<br/>*574<br/>*574<br/>*574<br/>*574<br/>*574<br/>*574</td><td>NOバナーリンク<br/>T GR Garage<br/>JEE  で Research<br/>フクセサルー<br/>ホークパルイロッズ<br/>キロマロッズ<br/>アクテッサーズス<br/>トロマロッズ<br/>ドロマロッズ<br/>ドロマロッズ<br/>ドロマロッズ<br/>ドロマロッズ<br/>ドロマロッズ<br/>ドロマロッズ<br/>ドロマロッズ<br/>ドロマロッズ<br/>ドロマロッズ<br/>ドロマロッズ<br/>ドロマロッズ</td><td>Тонте V variate<br/>Тонте V variate<br/>Тотоба, 64.200 Писта<br/>имал часова тоц.<br/>-<br/>-<br/>-<br/>-<br/>-<br/>-<br/>-<br/>-<br/>-<br/>-</td><td>Resigner</td></li></ul>                                                                                                    | 取入学ポート<br>取入を増イート<br>に入る数44イート<br>となったりまた<br>からな知識<br>ドレートンズがくス<br>アンタークーンレン領した<br>からなる数<br>にのかった<br>スプタークーンレン領した<br>のからの<br>のの<br>のの<br>のの<br>のの<br>のの<br>のの<br>のの<br>のの<br>のの<br>のの<br>のの<br>のの<br>の                                                                                                    | 車種ページへ<br>GR / GR SPOR<br>#88<br>*28<br>*374×-342<br>#89<br>*574×-342<br>#89<br>*574×-342<br>#89<br>*574×-342<br>#89<br>*574<br>*574<br>*574<br>*574<br>*574<br>*574<br>*574<br>*574                                                                                                    | NOバナーリンク<br>T GR Garage<br>JEE  で Research<br>フクセサルー<br>ホークパルイロッズ<br>キロマロッズ<br>アクテッサーズス<br>トロマロッズ<br>ドロマロッズ<br>ドロマロッズ<br>ドロマロッズ<br>ドロマロッズ<br>ドロマロッズ<br>ドロマロッズ<br>ドロマロッズ<br>ドロマロッズ<br>ドロマロッズ<br>ドロマロッズ<br>ドロマロッズ                                                                                                    | Тонте V variate<br>Тонте V variate<br>Тотоба, 64.200 Писта<br>имал часова тоц.<br>-<br>-<br>-<br>-<br>-<br>-<br>-<br>-<br>-<br>-                                                                                                    | Resigner                                 |
| <ul> <li>Budika</li> <li>ワインチップ</li> <li>構成者</li> <li>コンパケト</li> <li>オンパケー</li> <li>モデン</li> <li>ワント</li> <li>モデン</li> <li>モジン</li> <li>モジン</li> <li>モジン</li> <li>エンガー単数(本美)</li> <li>エンガー単数(本美)</li> </ul>                                                                                                    | EXP##-5 KLAW#0-6 KlAW#0-6 KlAW#0-6 KlAW#0 KlAW#0 <pklaw#0< p=""> <pklaw#0< p=""> <pklaw#0< p=""> <pklaw#0< p=""> <pklaw#0< p<="" td=""><td>車種ページへ<br/>GR / GR SPOR<br/>#RE<br/>*8#<br/>*375x5-342<br/>HKT0907A<br/>HKT0907A<br/>#REE</td><td>Nのバナーリンク<br/>T GR Garage<br/>LEE ② Factors<br/>サンマピューディボ<br/>キビマフルン<br/>第00年<br/>税は10月<br/>10日から<br/>キビマフルン<br/>第00年<br/>税は10月<br/>10日から<br/>10日から<br/>10日の<br/>10日の<br/>10日から<br/>10日の<br/>10日の<br/>10日の<br/>10日の<br/>10日の<br/>10日の<br/>10日<br/>10日の<br/>10日の</td><td>Torme         Value         Value           19707A, \$4200 Areis<br/>wart words tool.         1           Haffer - CAL         50500 cmin           10-07 (Haffer)         1           10-07 (Haffer)         1           10-07 (Haffer)         1</td><td>ti ti ti ti ti ti ti ti ti ti ti ti ti t</td></pklaw#0<></pklaw#0<></pklaw#0<></pklaw#0<></pklaw#0<> | 車種ページへ<br>GR / GR SPOR<br>#RE<br>*8#<br>*375x5-342<br>HKT0907A<br>HKT0907A<br>#REE                                                                                                    | Nのバナーリンク<br>T GR Garage<br>LEE ② Factors<br>サンマピューディボ<br>キビマフルン<br>第00年<br>税は10月<br>10日から<br>キビマフルン<br>第00年<br>税は10月<br>10日から<br>10日から<br>10日の<br>10日の<br>10日から<br>10日の<br>10日の<br>10日の<br>10日の<br>10日の<br>10日の<br>10日<br>10日の<br>10日の | Torme         Value         Value           19707A, \$4200 Areis<br>wart words tool.         1           Haffer - CAL         50500 cmin           10-07 (Haffer)         1           10-07 (Haffer)         1           10-07 (Haffer)         1                                                                                                    | ti ti ti ti ti ti ti ti ti ti ti ti ti t |
| <ul> <li>Byt586</li> <li>ウインタキップ</li> <li>編集第<br/>コンパクト・</li> <li>オンパット</li> <li>オンパット</li> <li>オンパット</li> <li>オンパット</li> <li>オンパージ</li> <li>第2000</li> <li>第2000<td>E ののである。</td><td>■種ページへ<br/>GR / GR SPOR<br/>#R#<br/>#3#<br/>"<sup>17</sup>764~5%5<br/>#17767<br/>#11<br/>#11<br/>#11<br/>#11<br/>#11<br/>#11<br/>#11<br/>#11<br/>#11<br/>#1</td><td>Nのバナーリンク<br/>T GR Garage<br/>はほ ご Pactety<br/>フタロヤリー<br/>ドンマリノーマイス<br/>キンマフルー<br/>ドンマリー<br/>その日本<br/>オンマリー<br/>ドンマリー<br/>その日本<br/>オンマリー<br/>ドンマリー<br/>ドンマリー<br/>ドンマリー<br/>ドンマリー<br/>ドンマリー<br/>ドンマリー<br/>ドンマリー<br/>ドンマリー<br/>ドンマリー<br/>ドンマリー<br/>ドンマリー<br/>ドンマリー<br/>ドンマリー<br/>ドンマリー<br/>ドンマリー<br/>ドンマリー<br/>ドンマリー<br/>ドンマリー<br/>ドンマリー<br/>ドンマリー<br/>ドンマリー<br/>ドンマリー<br/>ドンマリー<br/>ドンマリー<br/>ドンマリー<br/>ドンマリー<br/>ドンマリー<br/>ドンマリー<br/>ドンマー<br/>ドンマー<br/>ドンマー<br/>ドンマー<br/>ドンマー<br/>ドンマー<br/>ドンマー<br/>ドンマ</td><td>Тонтие         Указына         С           Тонтие         Указына         С           Тонтие         Указына         С           Тонтие         Караличи         С           Наволичи         Караличи         С           Наволичи         Караличи         С           Караличи         С         Караличи           С         Караличи         С           С         Караличи         С</td><td>9</td></li></ul> | E ののである。                                                                                                    | ■種ページへ<br>GR / GR SPOR<br>#R#<br>#3#<br>" <sup>17</sup> 764~5%5<br>#17767<br>#11<br>#11<br>#11<br>#11<br>#11<br>#11<br>#11<br>#11<br>#11<br>#1                                                                                                    | Nのバナーリンク<br>T GR Garage<br>はほ ご Pactety<br>フタロヤリー<br>ドンマリノーマイス<br>キンマフルー<br>ドンマリー<br>その日本<br>オンマリー<br>ドンマリー<br>その日本<br>オンマリー<br>ドンマリー<br>ドンマリー<br>ドンマリー<br>ドンマリー<br>ドンマリー<br>ドンマリー<br>ドンマリー<br>ドンマリー<br>ドンマリー<br>ドンマリー<br>ドンマリー<br>ドンマリー<br>ドンマリー<br>ドンマリー<br>ドンマリー<br>ドンマリー<br>ドンマリー<br>ドンマリー<br>ドンマリー<br>ドンマリー<br>ドンマリー<br>ドンマリー<br>ドンマリー<br>ドンマリー<br>ドンマリー<br>ドンマリー<br>ドンマリー<br>ドンマリー<br>ドンマー<br>ドンマー<br>ドンマー<br>ドンマー<br>ドンマー<br>ドンマー<br>ドンマー<br>ドンマ                                                                                                    | Тонтие         Указына         С           Тонтие         Указына         С           Тонтие         Указына         С           Тонтие         Караличи         С           Наволичи         Караличи         С           Наволичи         Караличи         С           Караличи         С         Караличи           С         Караличи         С           С         Караличи         С | 9                                        |

■ 店舗詳細ページ更新スケジュール

#### <2017年度内 店舗オープンの初回情報登録>

|                 | 2017年2月<br>オープン店舗 | 2017年3月<br>オープン店舗 |
|-----------------|-------------------|-------------------|
| 店舗情報・画像の<br>締切日 | 1月19日(金)<br>17:00 | 2月15日(木)<br>17:00 |
| サイト公開日          | 2月1日(木)           | 3月1日(木)           |

#### <2018年度以降 店舗オープンの初回情報登録>

| 店舗情報・画像の<br>締切日 | サイト公開日の10営業日前 |
|-----------------|---------------|
| サイト公開日          | 毎月 1日予定       |

#### <サイト公開後の情報更新>

| 店舗情報・画像の<br>締切日 | 毎週 金曜日 17:00 |
|-----------------|--------------|
| サイト公開日          | 締切日から10営業日後  |

GR店舗から他店舗への作業移管手順について 

【前提】他店舗と実績を分けるため、GRGarage専用でai21店舗コードを新設

・整備作業を他店舗に依頼する場合、以下の業務フローにて作業移管を実施ください (作業移管が必要な店舗形態の例) 同一敷地内別建屋、ショップインショップ

・整備作業を自店舗で行う場合、作業移管不要です

〈業務フロー〉

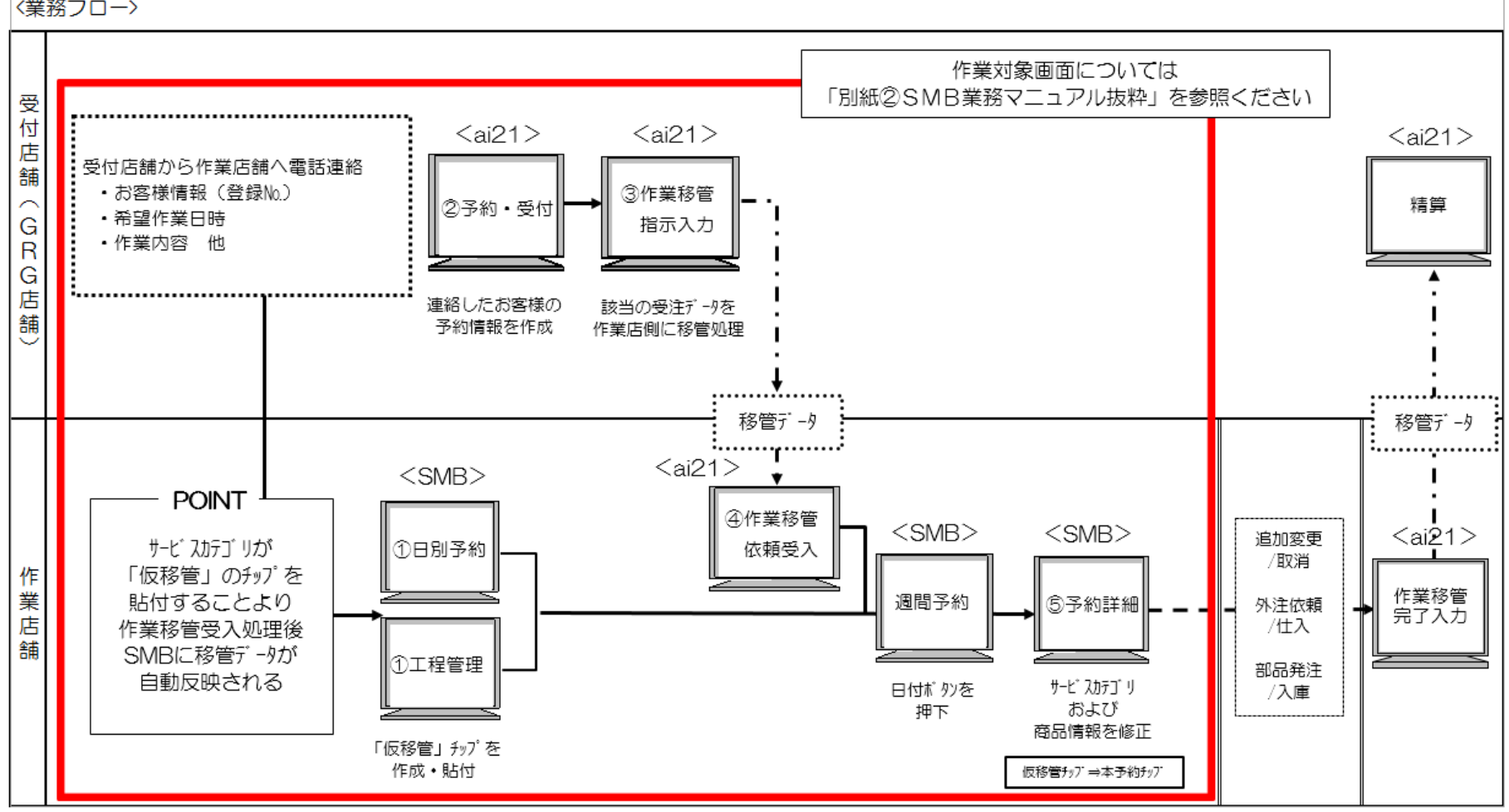

#### ■ その他業務〈作業移管〉画面連携

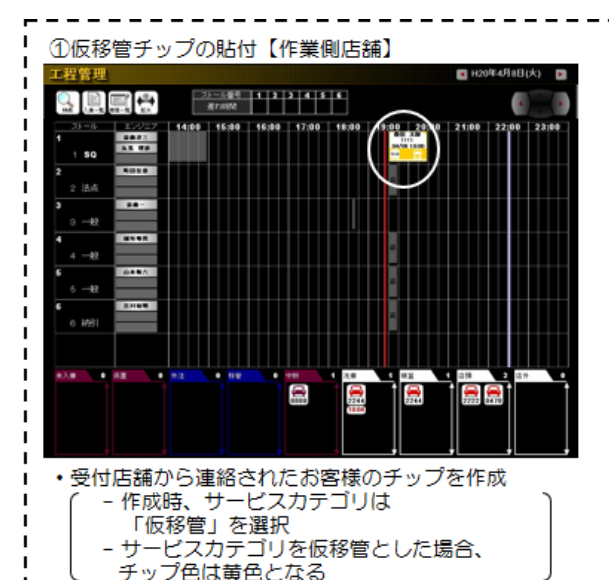

②予約·受付【受付店舗】

| GF 4630 - 1945-1931 |                        |                    |                                |             |
|---------------------|------------------------|--------------------|--------------------------------|-------------|
|                     | 113 <u>503 p  1111</u> | 加氏名 [+37507        | オイル会                           | A.          |
| お客様名 🛛              | 1日 太郎                  |                    | 車両顧客情                          | 195         |
| 受付担当                | 00523 町田岳重             | 走行距離               | 詳細情報入                          | カ           |
| 子的                  | 受付 仮                   | 見限                 |                                |             |
|                     | 准快                     | 一般整编               | 故陣修理                           |             |
|                     | 法点                     | メンテナンスパ*ック         | BP                             |             |
|                     | JOC                    | 20995039-2         | ご用命なし                          |             |
|                     | 兼点・新点                  |                    | 市场処置                           |             |
| 月 月<br>秋海 売卸        | et 1877'077 2077'077   | 15 F6 F7 F3<br>和金典 | ☆ F9 F10 F11<br>素 授えa- 方すすめ 戻る | F12<br>*#3* |
| T. 東西               |                        |                    | 20年0                           | 4月08日       |

該当のお客様の受注データを作成

⑤チップ内容の修正【作業店舗】

#### ③作業移管指示入力【受付店舗】

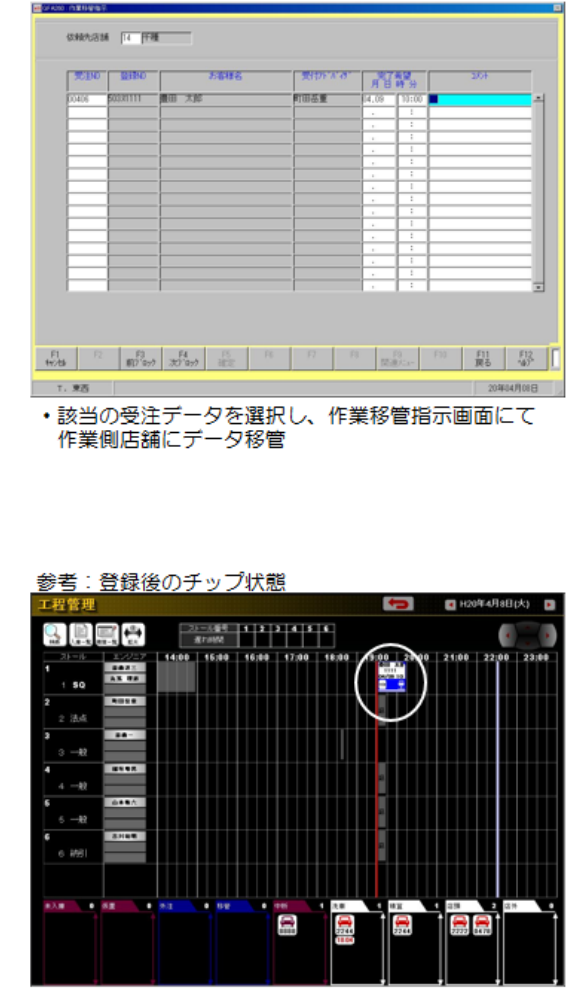

貼付済みの「仮移管」チップが通常の本予約チップに 変化

#### ④作業移管データ受入【作業店舗】

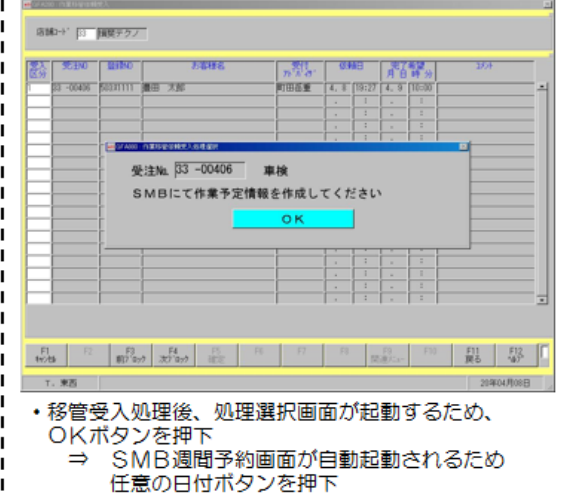

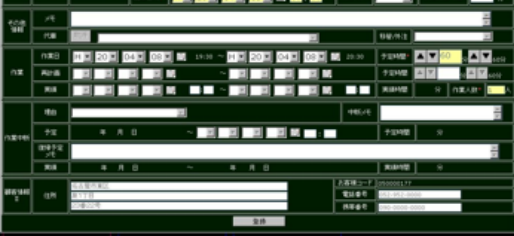

(①にて貼付したチップの予約詳細画面を自動起動) ・作業内容欄(サービスカテゴリ・商品)を修正し、 登録ボタンを押下

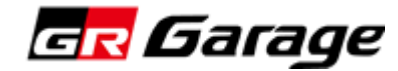

a) トップページ、もしくは各ページのメニューバーから

「GR Garage 現所属 GR コンサルタント 情報」を

次に、GR コンサルタントの情報を入力をします。

クリックします。

※キックオフ合宿に参加したGR コンサルタントの名前はメーカーにて入力済みの状態です

b) 店舗情報ページの「新規店舗追加」をクリックします。

▼システムトップページ画 ▼現所属 GR コンサルタント情報一覧ページ画 Garage GR Garage Dealer / Staff Profile System Dealer / Staff Profile System 店舗/スタッフ 管理システム 店舗/スタッフ 管理システム お知らせ GR Garage 現所属 GR コンサルタント情報 GR コンサルタント履歴情報 2017.08.01 TMC管理者エントリーPDF Ē GR Garage 店舗情報 2017.08.01 エントリーテストタイトものみ 2017-08-01 TVEU-F7-EPDE メインメニュー> 現所属GR コンサルタント情報:一覧 ₽戻る 2017.08.01 テストエントリーリングUR 現所属GR コンサルタント情報:一覧 メインメニュー 会社名 株式会社●●●● **~** GR Garage 店舗情報 内部の 広緒情報の開放、登録、編集ができます 
 (2)
 ()
 新規GRコンサルタント追加
 「新規GR コンサル (2) 「GR Garage 現所属 (1) タント追加!を GREELE GRGGGGGBBB GR Garage 現所属 GR コンサルタント情報 GR コンサルタント GRコンサルタント情報の閲覧及び基本情報の登録、編集ができます クリック 情報 |をクリック GR コンサルタント履歴情報 0 過去から現在までのGR コンサルタント情報の閲覧、再登録ができます システム操作ガイド ダウンロード :操作方法に関する内容が記載されています ※店舗情報 追加・編集ページへ OFファイルをご覧になるためには、Adobe Reader(アドビリーダー) が必要です。 >ステムズ社のサイトから最新版(作 🚾 Garage © TOYOTA MOTOR CORPORATION, ALL RIGHTS RESERVED. ▶ システム管理者情 Dealer / Staff Profile System 店舗/スタッフ 管理システム O TOPOTA NOTO GR Garage 店舗情報 GR Garage 現所属 GR コンサルタント情報 👘 GR コンサルタント履歴情報 メインメニュー> 現所属GR コンサルタント情報:一覧 ₽₹₫ 現所属GR コンサルタント情報:一覧 \*\*\* 模式会社●●●● \* **広観名** 

c) GR コンサルタントの情報を入力します。

▼GR コンサルタント情報 登録・編集ページ画面

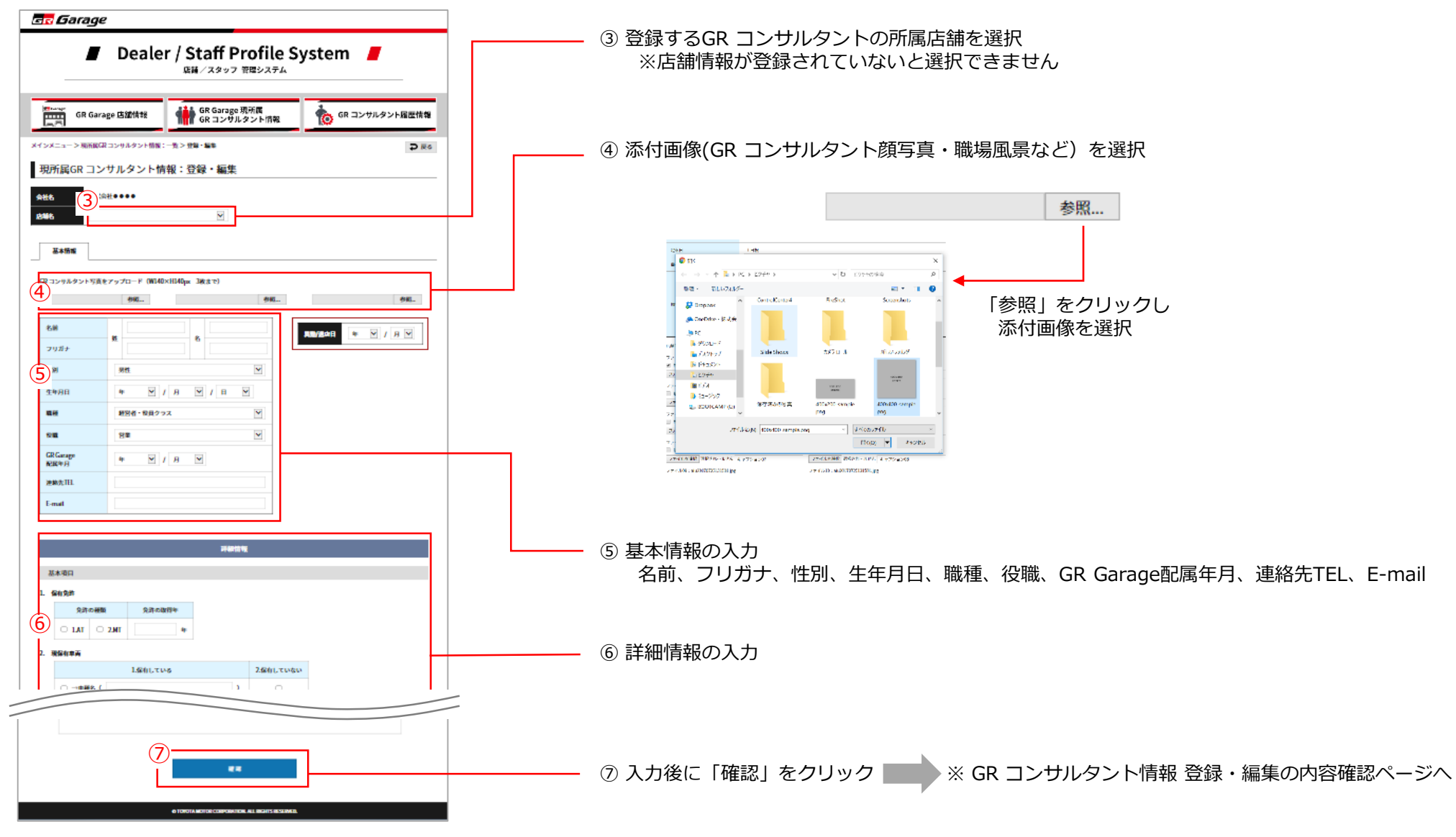

d) GR コンサルタントの情報の入力内容を確認し登録します。

▼GR コンサルタント情報 登録・編集の内容確認ページ画面

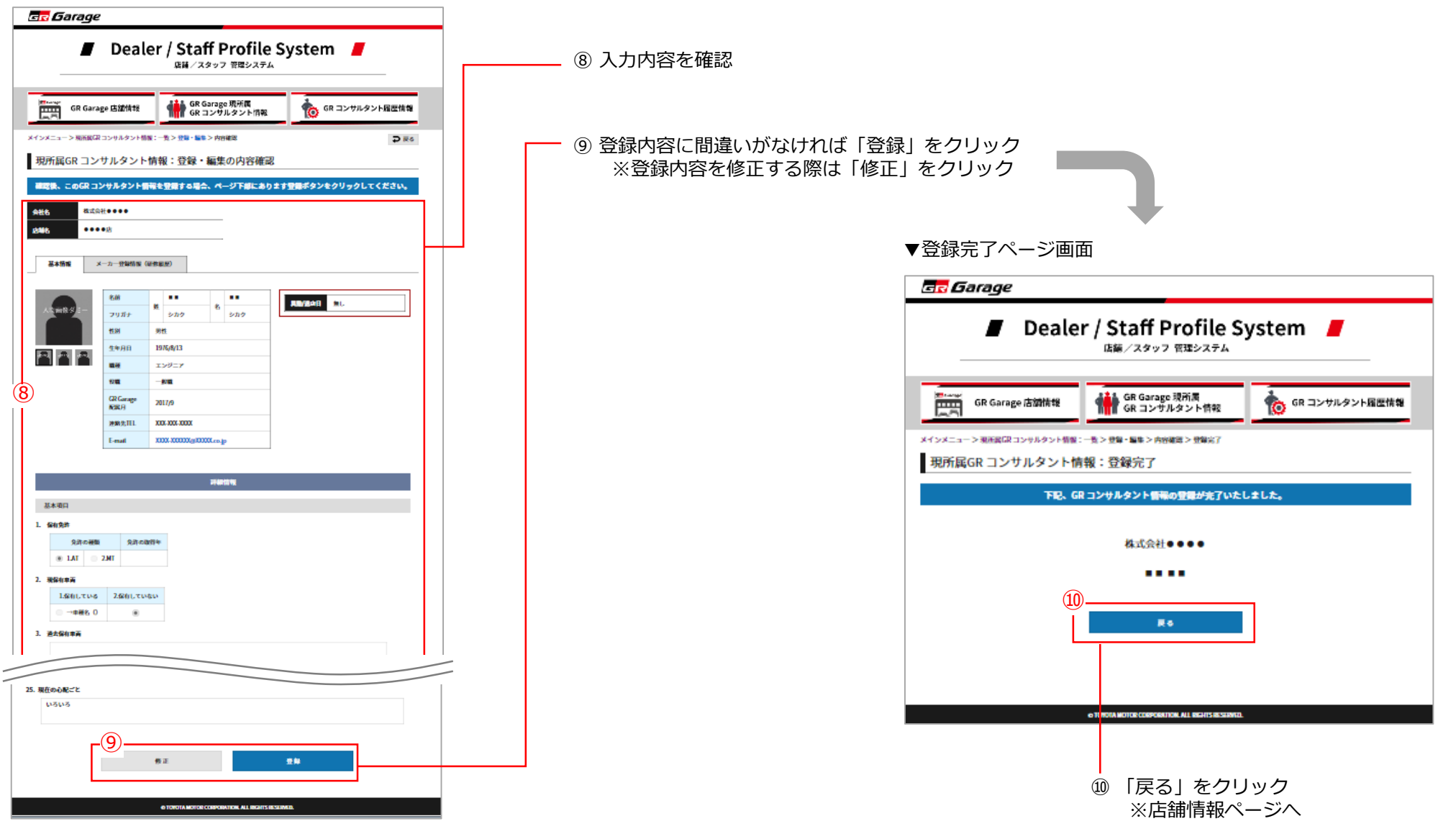

## 7. 日常管理:情報の追加・修正

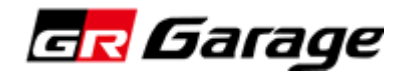

## 7.日常管理:情報の追加・修正

a) 自社GR Garage 店舗情報の確認・追加登録・修正・削除について。

▼店舗情報ページ画面

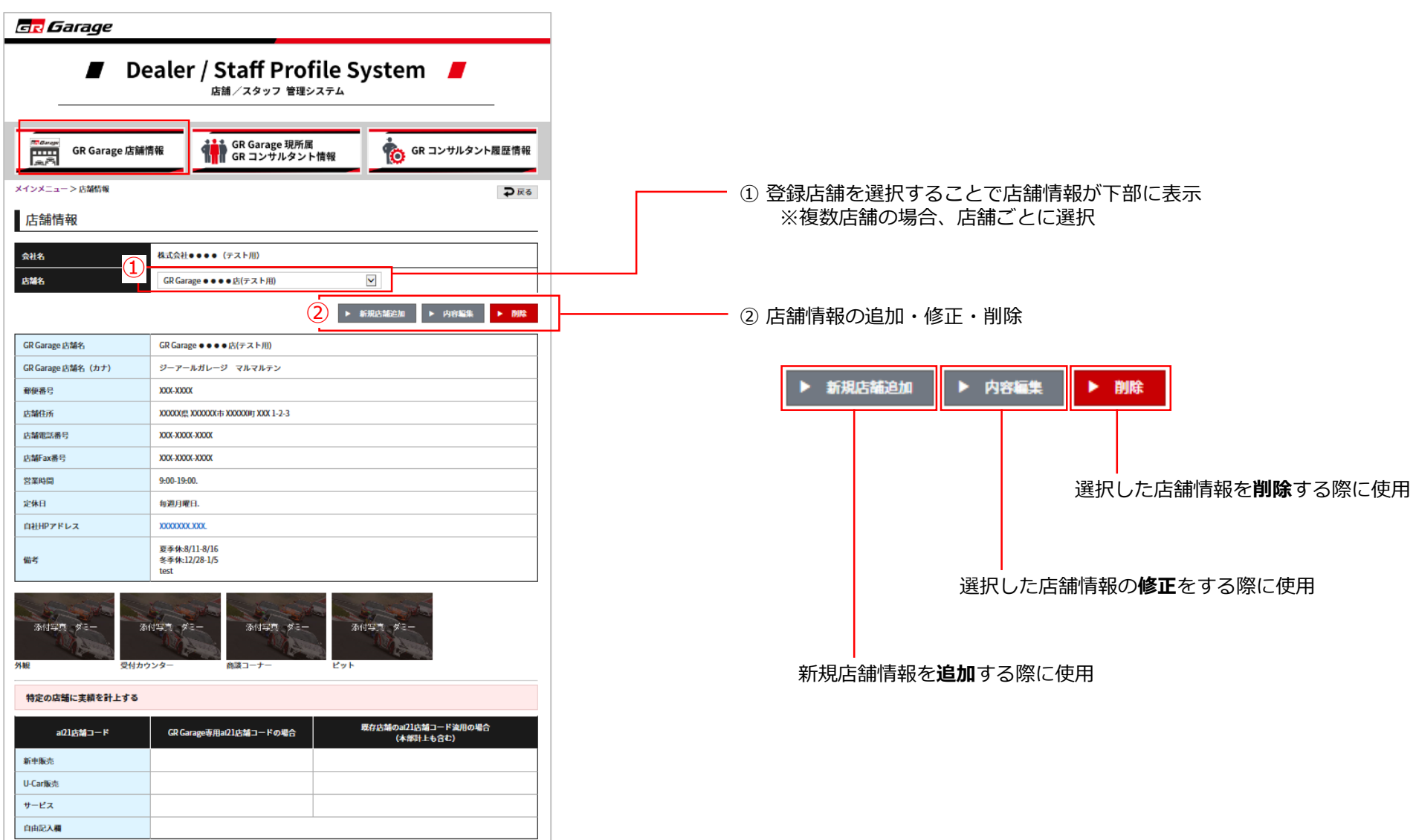

## 7. 日常管理:情報の追加・修正

#### b) GR コンサルタント情報の追加登録・修正について。

▼現所属GR コンサルタント情報一覧ページ画面

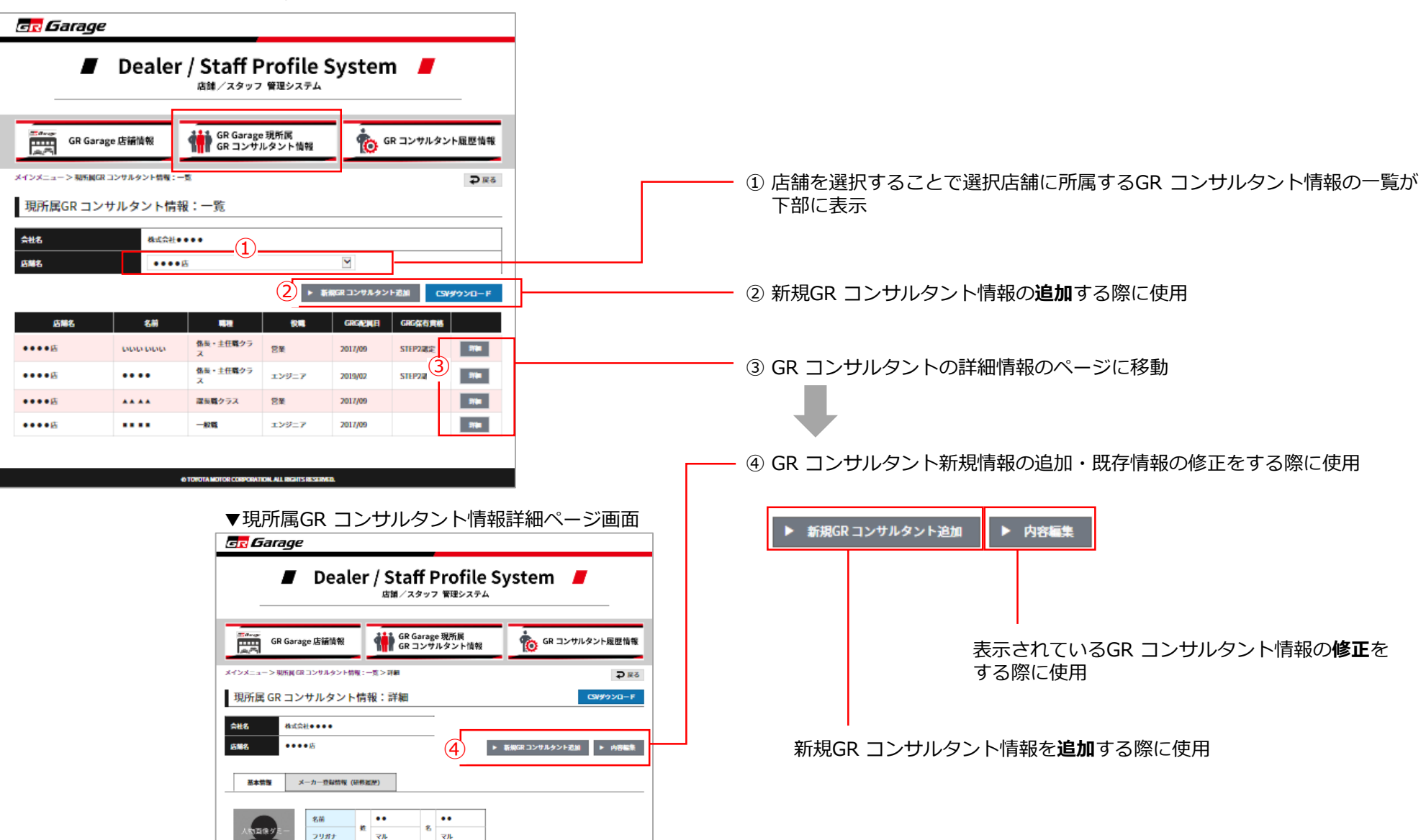

## 7. 日常管理:情報の追加・修正

c) GR コンサルタントの異動/退店について。

※異動や退職などによりGR コンサルタントではなくなる場合に行う手順です

|                               |        | Dea                                                                                                    | le                | r / Stat<br><sub>店舗/ス</sub> | ff Profile S<br>タッフ 管理システム | ystem       |                           |          |
|-------------------------------|--------|----------------------------------------------------------------------------------------------------|-------------------|-----------------------------|----------------------------|-------------|---------------------------|----------|
| GR                            | Gara   | age 店舗情報                                                                                                    |                   |                             | Sarage 現所属<br>コンサルタント情報    | 🍖 GR :      | コンサルタント履歴情報               |          |
| 二ュー> 東                        | UK 🛛 🛛 | iR コンサルタント                                                                                                    | 结報:               | 一支>詳細                       |                            |             | ₽₽                        |          |
| 現所属 GR コンサルタント情報:詳細 CSVダウンロード |        |                                                                                                    |                   |                             |                            |             |                           |          |
| 竹馬 GR                         |        | 11077                                                                                                    | I IE              | 1 FIX • P+/NU               |                            |             | 0319-99-01-1-             |          |
| 听属 GR                         | 8.1    | 会社••••                                                                                                    |                   | 1 TX • P+ 44                |                            |             |                           |          |
| 小禹 GR                         | 8.1    | 会社••••                                                                                                    |                   | 17X • p+mu                  | 1,                         | 新規GR コンサルタ: | レト送加 ▶ 内容編集               |          |
| 小唐 GR                         | 1.18   | <ul> <li>☆社●●●</li> <li>●</li> <li>が</li> <li>が</li> <li>・</li> <li>が</li> <li>・</li> <li>カー登録情報</li> </ul>                                                                                                    | (研考               | ·报 <i>章</i> )               | 1,                         | 新規GR コンサルタ: | レト注加 ▶ 内容編集               |          |
| 小馬 GR                         | 81.15  | <ul> <li>◆ 100000</li> <li>◆ 100000</li> <li>◆ 1000</li></ul> | ( <del>UI</del> S | 振墜)<br>服墜)                  |                            | 新規GR コンサルタ: | レト芝加 ト 内容編集               | <b>-</b> |
| ケーズ GR<br>基本情報<br>前           |        | <ul> <li>◆ 占</li> <li>◆ 占</li> <li>× − カ − 登録情報</li> <li>いいい</li> </ul>                                                                                                    | (研修               | (いいい)<br>(いいい)              |                            | 新規CR コンサルタン | → アクジン (<br>レト芝加 ) ト 内容編集 | -        |

1 異動/退店対象のGR コンサルタント詳細ページで 「内容編集」をクリック

| ▼現所属GR コンサルタント情報 登録・ | 編集ペー | ·ジ画面 |
|----------------------|------|------|
|----------------------|------|------|

| GR Garage 店舗情報                    | & GR Garage<br>GR コンサル | 現所属<br>レタント情報 | 6R コンサルタント履歴情報 |
|-----------------------------------|------------------------|---------------|----------------|
| ・メニュー > 現所属GR コンサルタン              | ト信報:一覧 > 登録・編集         |               | ₽₽             |
| 所属GR コンサルタン                       | ・ト情報:登録・編集             |               |                |
| 名 株式会社●●●●                        |                        |               |                |
| 8 ••••店                           | V                      |               |                |
|                                   |                        |               |                |
| <del>差本</del> 開報                  |                        |               |                |
| コンサルタント写真をアップロード                  | (W140×H140px 3枚まで)     |               |                |
| <ul><li>イル1:</li><li>削除</li></ul> | ファイル2:                 |               | ファイル3:<br>□ 削除 |
| お照                                |                        | 参照            | む照             |
|                                   |                        | _             |                |
| 5前 いい                             | u                      | 2             |                |

 ② 赤枠の「異動/退店日」欄に対象日を入力
 ※当欄に情報が入力された場合、"現所属"から"履歴情報"に 情報が移動します

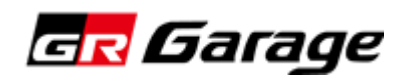

a) メーカー登録情報(研修履歴)を確認することができます。

▼現所属 GR コンサルタント情報詳細ページ画面

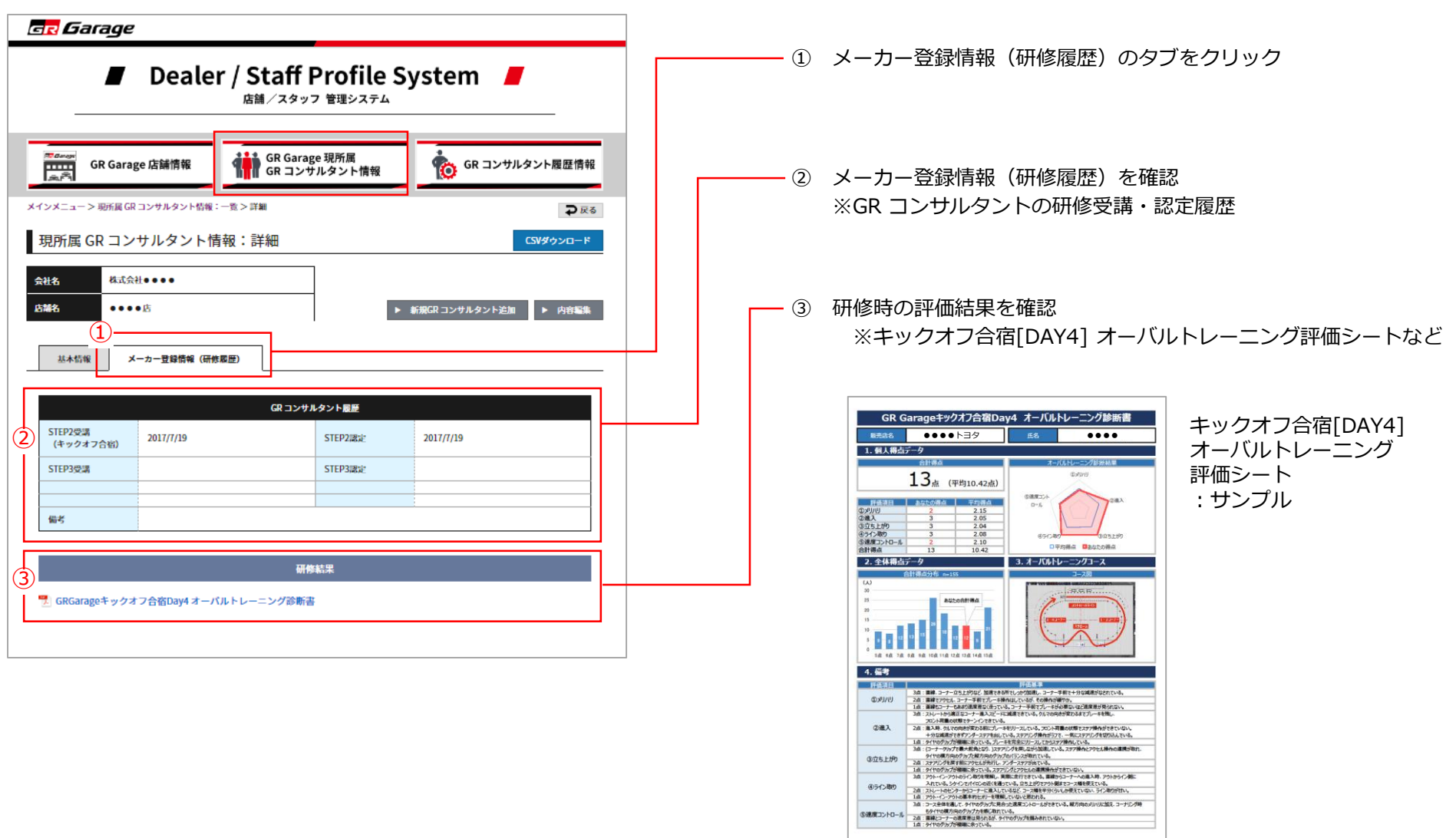

b) GR コンサルタント履歴情報(過去所属 GR コンサルタント含む)を確認することができます。

▼システムトップページ画面

(1)

| _                                                                               |                                                                                                    | に日「/ SLall I<br>店舗/スタッ:                                                                                                    | 7 管理システム                                                                    | stem |        |                |
|---------------------------------------------------------------------------------|----------------------------------------------------------------------------------------------------|----------------------------------------------------------------------------------------------------|-----------------------------------------------------------------------------|------|--------|----------------|
| お知らt                                                                            | ±                                                                                                    |                                                                                                    |                                                                             |      |        |                |
| 2017.08.01                                                                      | TMC管理者エントリーPDF                                                                                                    |                                                                                                    |                                                                             |      |        |                |
| 2017.08.01                                                                      | エントリーテストタイトル                                                                                                    | D-3-                                                                                                    |                                                                             |      |        |                |
| 2017.08.01                                                                      | テストエントリーリンクロ                                                                                                    | r.                                                                                                    |                                                                             |      |        |                |
|                                                                                 |                                                                                                    |                                                                                                    |                                                                             |      |        |                |
| メインス                                                                            | イニュー                                                                                                    |                                                                                                    |                                                                             |      |        |                |
|                                                                                 |                                                                                                    |                                                                                                    |                                                                             |      |        | _              |
| 577 Garage                                                                      | GR Garage                                                                                                    | 店舗情報                                                                                                    |                                                                             |      |        | >              |
|                                                                                 |                                                                                                    |                                                                                                    |                                                                             |      |        |                |
|                                                                                 | 店留新報の開始、登録<br>GR Garage                                                                                                    | <sup>編集ができます</sup><br>現所属 GR コン <sup>・</sup>                                                                                                    | サルタント情報                                                                     | ł    |        | ,              |
| ÷                                                                               | 広緒新報の開発、登録<br>GR Garage<br>GRコンサルタント新                                                                                                    | 編集ができます<br>現所属GRコン・<br>の周覧及び基本所版の登録、編                                                                                                    | サルタント情報<br>ホメ <sup>y</sup> できぁォ                                             | 2    |        | >              |
|                                                                                 | 広部新報の開た、登録<br>GR Garage<br>GR コンサルタント第1<br>通先から現在までのGR                                                                                                    | 編集ができます<br>現所属 GR コン・<br>の周防及び液本頻報の登録、編<br>ンタント履歴情報<br>コンサルタント類の周覧、街                                                                                                    | <b>サルタント情</b> 朝<br>#ができます<br>##ができます                                        | 25   |        | >              |
| ••••••••••••••••••••••••••••••••••••••                                          | 広朝新報の開筑、登録<br>GR Garage<br>GR コンサルタント第<br>GR コンサリ<br>適去から現在までのG                                                                                                    | <ul> <li>              単先ができます      </li> <li>             現所属 GR コン         </li> <li>             はの間税及び基本特徴の登録、転         </li> <li>             シタント履歴情報         </li> <li>             コンサルタント粉酸の原則、前         </li> </ul>                                                                                                    | <b>サルタント情</b> 棄<br><sup>まだできます</sup><br>2019                                | ng.  |        | >              |
| ***<br>***<br>***                                                               | <ul> <li>店舗所報の意味、登録</li> <li>GR Garage<br/>(ロコンサルタント朝)</li> <li>GR コンサJ<br/>適売から原在までの(ロ<br/>テム批作がイド ダウンロ</li> </ul>                                                                                                    | 職務ができます   現所属 GR コン・   回復記及び基本時後の登録、   レタント履歴情報   コンセルタント時級の意思、   ・ド :世市方以に関すの伊告・                                                                                                    | <b>サルタント情報</b><br>#ができます<br>10時ができます                                        | 795  |        | >              |
| ()<br>()<br>()<br>()<br>()<br>()<br>()<br>()<br>()<br>()<br>()<br>()<br>()<br>( | <ul> <li>京朝所能の第5、登録</li> <li>GR Garage</li> <li>GR コンサノ</li> <li>GR コンサノ</li> <li>適素から保在までのG</li> <li>デム批作がイド ダウンロ</li> </ul>                                                                                                    | <ul> <li>              ・メサマさます      </li> <li>             ・現所属GRコン・         </li> <li>             ・の周囲及び基本時後の登場、             ・             ・</li></ul>                                                                                                    | <b>サルタント情報</b><br>Bifericess<br>BigHafeess<br>WEllian Clust                 | 705  |        | >              |
|                                                                                 | <ul> <li>京朝新報の第5、登録</li> <li>GR Garage</li> <li>GR フンサルタント報</li> <li>GR コンサリ</li> <li>適志から保在までのG</li> <li>デム批作がイド ダウンロ</li> <li>PDF2かくれたごろ</li> <li>PDF2かくれたごろ</li> <li>Max</li> </ul>                                            | 転換ができます     現所属 GR コン・     の原形及び基本時後の登録、     レタント履歴情報     コンセルタント時間の原用、     ・     ド :      任告方以に関する内容     ・     ド :      任告方以に関する内容     ・     ド :      任告方以に関する内容     ・     ド :      任たるためにに     れるたちをあるが     「     ・     」     、     、     、     、     、     、     、     、     、     、     ・     、     ・     、     ・     、     ・     、     ・     、     ・     、     ・     、     ・     、     ・     、     ・     、     ・     、     ・     、     ・     ・     ・     、     ・     、     ・     ・     ・     ・     ・     ・     ・     ・     ・     ・     ・     ・     ・     ・     ・     ・     ・     ・     ・     ・     ・     ・     ・     ・     ・     ・     ・     ・     ・     ・     ・     ・     ・     ・     ・     ・     ・     ・     ・     ・     ・     ・     ・     ・     ・     ・     ・     ・     ・     ・     ・     ・     ・     ・     ・     ・     ・     ・     ・     ・     ・     ・     ・     ・     ・     ・     ・     ・     ・     ・     ・     ・     ・     ・     ・     ・      ・     ・     ・     ・     ・     ・      ・     ・     ・     ・     ・      ・      ・      ・      ・     ・      ・      ・      ・      ・      ・      ・      ・      ・      ・      ・      ・      ・      ・      ・      ・      ・      ・      ・      ・      ・      ・      ・      ・      ・      ・      ・      ・      ・      ・      ・      ・      ・      ・      ・      ・      ・      ・      ・      ・      ・      ・      ・      ・      ・      ・      ・      ・      ・      ・      ・      ・      ・      ・      ・      ・      ・      ・      ・      ・      ・      ・      ・      ・      ・      ・      ・      ・      ・      ・      ・      ・      ・      ・      ・      ・      ・      ・      ・      ・      ・      ・      ・      ・      ・      ・      ・      ・      ・      ・      ・      ・      ・      ・      ・      ・      ・      ・      ・      ・      ・      ・      ・      ・      ・      ・      ・      ・      ・      ・      ・      ・      ・      ・      ・      ・      ・      ・      ・      ・      ・      ・      ・      ・      ・      ・      ・      ・      ・     ・      ・      ・      ・      ・      ・      ・      ・     ・      ・      ・      ・      ・      ・      ・      ・      ・     ・ | <b>サルタント情報</b><br>たができます<br>開始ができます<br>WE組anています<br>CO-9-010株要す。            |      |        | >              |
|                                                                                 | 京都将後の東京、東京<br>GR Garage<br>(Rコンサルタント報<br>GR コンサガ<br>適大から現在までのGA<br>テム操作がイド ダウンロ<br>MPDアライルをごす<br>ADOPFFとかれ                                                                                                    | 転表がでさます     現所属 GR コン・     はの原因及び基本時報の登録、     に     シタント履歴情報     コンセルタンド時報の原因、     市     ・ド :      住告方法に用する内容     ・     ・     :      Éたらたらには、Adde Reader(アド     LaCitのマイトから最高度 (他的)     ・     ・     ・     ・     ・     こをものをには、     ・     ・     ・     ・     ・     ・     ・     ・     ・     ・     ・     ・     ・     ・     ・     ・     ・     ・     ・     ・     ・     ・     ・     ・     ・     ・     ・     ・     ・     ・     ・     ・     ・     ・     ・     ・     ・     ・     ・     ・     ・     ・     ・     ・     ・     ・     ・     ・     ・     ・     ・     ・     ・     ・     ・     ・     ・     ・     ・     ・     ・     ・     ・     ・     ・     ・     ・     ・     ・     ・     ・     ・     ・     ・     ・     ・     ・     ・     ・     ・     ・     ・     ・     ・     ・     ・     ・     ・     ・     ・     ・     ・     ・     ・     ・     ・     ・     ・     ・     ・     ・     ・     ・     ・     ・     ・     ・     ・     ・     ・     ・     ・     ・     ・     ・     ・     ・      ・     ・     ・      ・     ・      ・     ・     ・     ・      ・     ・      ・      ・     ・      ・      ・      ・      ・      ・      ・      ・      ・      ・      ・      ・      ・      ・      ・      ・      ・      ・      ・      ・      ・      ・      ・      ・      ・      ・      ・      ・      ・      ・      ・      ・      ・      ・      ・      ・      ・      ・      ・      ・      ・      ・      ・      ・      ・      ・      ・      ・      ・      ・      ・      ・      ・      ・      ・      ・      ・      ・      ・      ・      ・      ・      ・      ・      ・      ・      ・      ・      ・      ・      ・      ・      ・     ・      ・      ・      ・      ・      ・      ・      ・      ・      ・      ・      ・      ・      ・      ・      ・      ・      ・      ・      ・      ・     ・      ・      ・      ・      ・      ・      ・      ・      ・      ・      ・      ・      ・     ・      ・      ・      ・      ・      ・      ・     ・     ・     ・     ・     ・     ・     ・     ・     ・     ・     ・     ・     ・     ・     ・     ・     ・     ・     ・     ・     ・     ・     ・     ・     ・     ・     ・     ・     ・     ・     ・     ・     ・     ・     ・     ・     ・     ・     ・ | サルタント情報<br>たができます<br>開始ができます<br>「に説明れています<br>とリーダーンジ始度です。<br>ダンコードしてご利用ください |      |        | >              |
|                                                                                 | <ul> <li>京朝新報の第5、登録</li> <li>GR Garage</li> <li>GR コンサノ</li> <li>GR コンサノ</li> <li>適志から吸なまでのG</li> <li>デム批作がイド ダウンロ</li> <li>PDFファイルをごす</li> <li>A200FFE5xt</li> <li>A200FFE5xt</li> <li>A200FFE5xt</li> <li>A200FFE5xt</li> </ul> | 転換ができます     現所属 GR コン・     はの原因及び基本時報の登録、     に     シタント履歴情報     コンセルタンド時報の原因、     市     ・ド : 総合方法に用する内容     ・     ・ド : 総合方法に用する内容     ・     ・     ・     ・     ・     ・     ・     ・     ・     ・     ・     ・     ・     ・     ・     ・     ・     ・     ・     ・     ・     ・     ・     ・     ・     ・     ・     ・     ・     ・     ・     ・     ・     ・     ・     ・     ・     ・     ・     ・     ・     ・     ・     ・     ・     ・     ・     ・     ・     ・     ・     ・     ・     ・     ・     ・     ・     ・     ・     ・     ・     ・     ・     ・     ・     ・     ・     ・     ・     ・     ・     ・     ・     ・     ・     ・     ・     ・     ・     ・     ・     ・     ・     ・     ・     ・     ・     ・     ・     ・     ・     ・     ・     ・     ・     ・     ・     ・     ・     ・     ・     ・     ・     ・     ・     ・     ・     ・     ・     ・     ・     ・     ・     ・     ・     ・     ・     ・     ・     ・     ・     ・     ・     ・     ・     ・     ・     ・     ・     ・     ・     ・     ・     ・     ・     ・     ・     ・     ・     ・     ・     ・     ・     ・     ・     ・     ・     ・     ・     ・     ・     ・     ・     ・     ・     ・     ・     ・     ・     ・     ・     ・     ・     ・     ・     ・     ・     ・     ・     ・     ・     ・     ・     ・     ・     ・     ・     ・     ・     ・     ・     ・     ・     ・     ・     ・     ・     ・     ・     ・     ・     ・     ・     ・     ・     ・     ・     ・     ・     ・     ・     ・     ・     ・     ・     ・     ・     ・     ・     ・     ・     ・     ・     ・     ・     ・     ・     ・     ・     ・     ・     ・     ・     ・     ・     ・     ・     ・     ・     ・     ・     ・     ・     ・     ・     ・     ・     ・     ・     ・     ・     ・     ・     ・     ・     ・     ・     ・     ・     ・     ・     ・     ・     ・     ・     ・     ・     ・     ・     ・     ・     ・     ・     ・     ・     ・     ・     ・     ・     ・     ・     ・     ・     ・     ・     ・     ・     ・     ・     ・     ・     ・     ・     ・     ・     ・     ・     ・     ・     ・     ・     ・     ・     ・     ・     ・     ・     ・     ・     ・     ・     ・     ・     ・     ・     ・     ・     ・      ・     ・     ・     ・     ・     ・     ・     ・     ・    | サルタント情報<br>たべてさます<br>開始ができます<br>「<br>なかています<br>たいーデートしたご利用ください。             |      | >個人類要在 | ><br>><br>適ポリジ |

をクリック

▼GR コンサルタント 検索一覧ページ画面

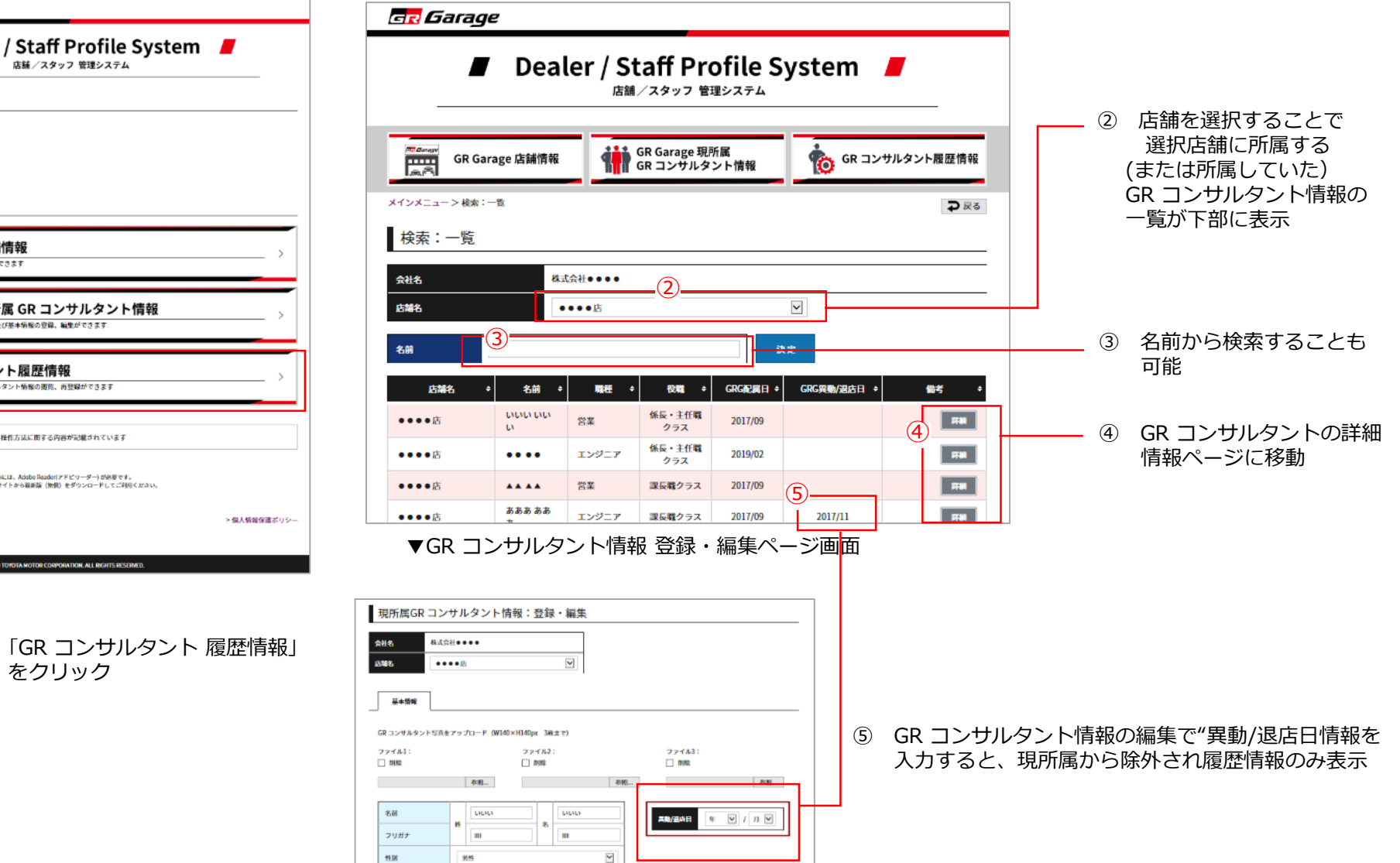

c) メーカーからの"お知らせ"を確認することができます。

#### ▼システムトップページ画面

| GR Garage                                                                                                    |              |    |                                       |
|----------------------------------------------------------------------------------------------------|--------------|----|---------------------------------------|
| Dealer / Staff Profile System<br>店舗/スタッフ 管理システム                                                                                                    | -            |    |                                       |
| お知らせ<br>1 2017.08.01 TMC管理者エントリーPDF<br>2017.08.01 エントリーテストタイトルのみ<br>2017.08.01 エントリーテストタイトルのみ<br>2017.08.01 エントリーテストPDF                                                 |              | (j | ) 確認したい項目をクリック<br>※添付ファイル(PDF)が表示されます |
| 2017/08.01 テストエントリーリングURL<br>メインメニュー<br>GR Garage 店舗情報                                                                                                    | >            |    |                                       |
|                                                                                                    | >            |    |                                       |
| <b>GR コンサルタント履歴情報</b><br>過去から現在までのGR コンサルタント情報の閲覧、再登録ができます                                                                                                    | >            |    |                                       |
| システム操作ガイド ダウンロード : 操作方法に関する内容が記載されています<br>Coct Adobe<br>Acrobat Reader<br>PDFファイルをご覧になるためには、Adobe Reader(アドビリーダー)が必要です。<br>た記のアドビシステムズ社のサイトから最新版 (無例) をダウンロードしてご利用ください。 |              |    |                                       |
| ▶ システム管理者情報                                                                                                    | > 個人情報保護ポリシー |    |                                       |